# 2020年度 日本学生支援機構奨学金 予約採用者 進学手続きについて

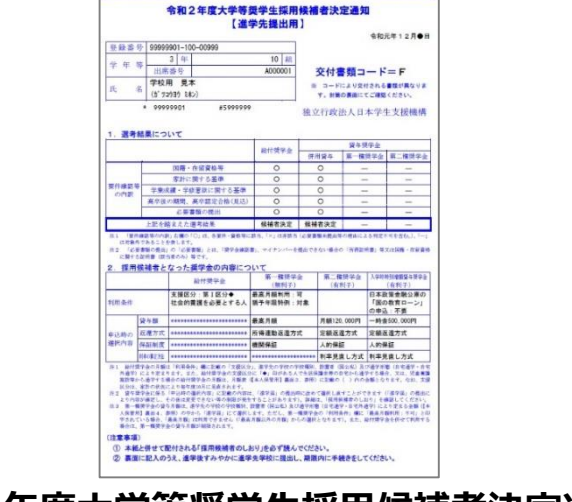

この遺類は、温学装、温学先の学校への異出が必要です。紛失しないよう大切に保管してください。

#### ①令和2年度大学等奨学生採用候補者決定通知

|          | NO_00-000_             | 平成〇〇年〇〇月〇〇日                                                                                                    |         |
|----------|------------------------|----------------------------------------------------------------------------------------------------|---------|
|          | 162-84                 | 131                                                                                                    | _       |
|          | 新闻区市谷本科町:              |                                                                                                    |         |
|          | 機構                     | 1.010001003(2019)2010(2010)<br>「日本務務務務務(2010)(にて、入財務務務務務務務長がからで「日本務委務会員のの「国の数学<br>1-3」の作品(高)(古業業される人は、参学)、この保護大学会の「成る金券の参加」<br>人学技術社場覧及為学会に広る金券合量<br>した、ホートーーーーーーーーーーーーーーーーーーーーーーーーーーーーーーーーーーー                                                                                                    |         |
|          | 重 寄<br>このたび            | Approximation         Exercise         Exercise |         |
|          | ましても、<br>いただきま         | S+0.0         ND         YE         D           S+0.0         YE         D         D           S+0.0         YE         D         D           S-0.0         YE         D         D           S-0.0         YE         D         D           S-0.0         YE         D         D           S-0.0         YE         D         D           S-0.0         YE         D         D           S-0.0         YE         D         D                                                                                                    |         |
|          | できません<br>何卒ご了<br>キオイレン |                                                                                                    |         |
|          | いただきま                  | 制定さないやらなばしたコを水気を発出またりであなスペッピー(回)を、本やら者に<br>形にして、 あだいさなし、 いちらんでい<br>(回) 活躍にだきたきは、そうそれらが時やさんでいる見たちがきでくごっしておけしてくどかい、<br>「まですなない」」またしたもので、よどでないし、<br>(ロ) 1) 本語がなななななのでない。」<br>(ロ) 1) 本語がななななるのでなった。」の目的ですです。                                                                                                    |         |
|          |                        | (82) ANNEXESSENTION AND AND AND AND AND AND AND AND AND AN                                                                                                    |         |
|          | 3【該                    | 当者のみ】                                                                                                    |         |
| 入学時特別増額貸 | 与奨学                    | 金を申し込む方の                                                                                                    | の必要書類2点 |

| 進学届入<br>(大学・短期大学                                                                                                    | カ下書き用紙<br>・ 専歩学校専門課権用)                                                                                                    | 1                                                                                                    | B立行車注人<br>日本学生支援機構<br>Sign Index Index Englishing                                                                                                    |
|----------------------------------------------------------------------------------------------------|----------------------------------------------------------------------------------------------------|----------------------------------------------------------------------------------------------------|----------------------------------------------------------------------------------------------------|
| 進学後、早<br>置学先の学校が短                                                                                                    | 急に進学届の                                                                                                    | 手続きを行                                                                                                    | テってください。<br>編集出による範位・貸与を                                                                                                    |
| ※約付貸学会につい<br>けだ学校に選挙し<br>対象校でない連合<br>(参考)約付貸学会対象<br>(参考)約付貸学会対象<br>(参考)約付貸学会対象                                                                                                    | 22-<br>では、国又は地方公共間に<br>売場合のみ支給を受ける。<br>、約付奨学会の支給を受け<br>約については「約付奨学会の支給を受け<br>約については「約付奨学会の支給を受け<br>約については「約付奨学会の考慮を受け                                                                                                    | ゆら給付奨学会の<br>とができます。<br>はることができます。<br>時者のしおり」3ペ<br>時者のしおり」3ペ                                                                            | D対象となることの間定を受<br>豊学した学校が給付奨学会の<br>さん<br>ージ<br>ージ                                                                                                    |
| ※進学後、進学先の当れば進学先の学校に<br>領范」などの情報を                                                                                                    | *枚が実施する説明会等に(<br>ご確認してください。また、<br>5掲載していますので参考)                                                                                                    | 対応学出席し、入:<br>日本学生支援機構<br>こしてください。                                                                                                    | りにあたって不明な点などが<br>鳥のホームページに「よくあう                                                                                                    |
| 1. 無限に21人-590<br>から「運搬」を転換していた。<br>なお、「「人」へう20頃<br>なお、「人」へう20頃<br>なお、「人」へう20頃<br>なお、「人」へう20頃<br>なお、「人」へう20頃<br>なお、「人」へう20頃<br>なお、「人」へう20頃<br>なかううえなし、<br>にないたす。<br>なんでした。<br>がらすること、<br>がっていた。<br>し、<br>なんでいた。<br>し、<br>なんでいた。<br>し、<br>なんでいた。<br>し、<br>なんでいた。<br>し、<br>なんでいた。<br>し、<br>なんでいた。<br>し、<br>なんでいた。<br>し、<br>なんでいた。<br>し、<br>なんでいた。<br>し、<br>なんでいた。<br>し、<br>し、<br>し、<br>し、<br>し、<br>し、<br>し、<br>し、<br>し、<br>し、<br>し、<br>し、<br>し、 | 1月1日1日に動の普積を<br>からうえ入か準備としてくだ。<br>かとら、進学能して入り合き<br>は、進学能して入り合き<br>に記載されている【 <u>A一筆</u><br>たた、目へージ以降の結晶全でで1<br>に記載されている【 <u>A一筆</u><br>たた、目へージ以降の結晶全でで<br>なりてまた。<br>こので進学必須加備金全で1<br>また、目へージスは「貸ち受けるにあたり」<br>、<br>・<br>シジスは「貸ち受けるにあたり」<br>このした」としたの世界に知 | 14歳してくたさい<br>500、<br>下書さとして「巨」<br>トにて進学伝を入<br>時間」「□一更学会<br>323機は、入力に当<br>3400ませんので、<br>入力局容率いや入<br>500水クンを挙す」<br>主留資格等に利限<br>目候補否のしおり、 | 、 次に12/ページ20時(連要)<br>ページ20時の(進学部入力が超<br>カレてください、<br>地理運行しなどは、進学部の)<br>あたり、時に注意していただけ<br>ご警察(ださい、<br>ご警察(ださい、<br>た、両週になると使学会の形式)<br>で認られがあると使学会の形式<br>で適応した。<br>「節は対象学生評<br>のあめます。「節は対象学生評<br>、<br>コページや伊はて電話し、 |
| 下表に、ユーザロとバ<br>氏名                                                                                                    | スワード、及び進挙編提出                                                                                                    | <ul> <li>川バスワードを正</li> <li>学籍番号</li> </ul>                                                                                             | 確に犯入してください。                                                                                                    |
| ユーザD<br>※ユーザDとバスワート                                                                                                    | /(ス<br>は、進学売の学校に確認                                                                                                    | ワード                                                                                                    | 進学届提出用バスワード                                                                                                    |
| 20歳子油提出用バスワー                                                                                                    | - Pia、1870候销看决定通知                                                                                                    | 11 【本人採習用】 [                                                                                                    | curencuizy,                                                                                                    |

| 貸主         |            |            |         | (以下     | 「甲」という。) | と  |   |    |
|------------|------------|------------|---------|---------|----------|----|---|----|
| 借主 .       |            |            |         | (以下     | 「乙」という。) | は. |   |    |
| この身        | 昭約書により     | ) 頭書に表示する不 | 動産に関する賃 | 貸借契約を締結 | 記た。      |    |   |    |
| 5-m / -    |            |            |         |         |          |    |   |    |
| 時 (        | 17 80.9400 | +oosen     |         |         |          |    |   |    |
|            | 名称         |            |         |         |          |    | 階 | 专国 |
|            | 所在地        | (住居表示)     |         |         |          |    |   |    |
| 建          |            | (登記簿)      |         |         |          |    |   |    |
|            |            |            |         |         |          |    |   |    |
| 物          | 磷這         |            |         |         |          |    |   |    |
|            | 種類         |            |         |         | 新鎬年月     | 年  | 月 |    |
|            | 間取り        |            |         |         | 床 面 積    |    |   | m² |
| 住 戸<br>部 分 |            |            |         |         | 3/5      |    |   |    |
| 住戸部分       |            |            |         |         |          |    |   |    |
| 住戸部分       |            |            |         |         |          |    |   |    |

#### ④【該当者のみ】

給付奨学金採用候補者で「自宅外通学」の方は 自宅外であることの証明書類(賃貸借契約書等)

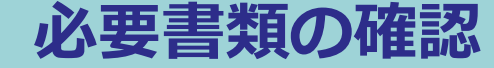

#### 進学手続き前の流れ

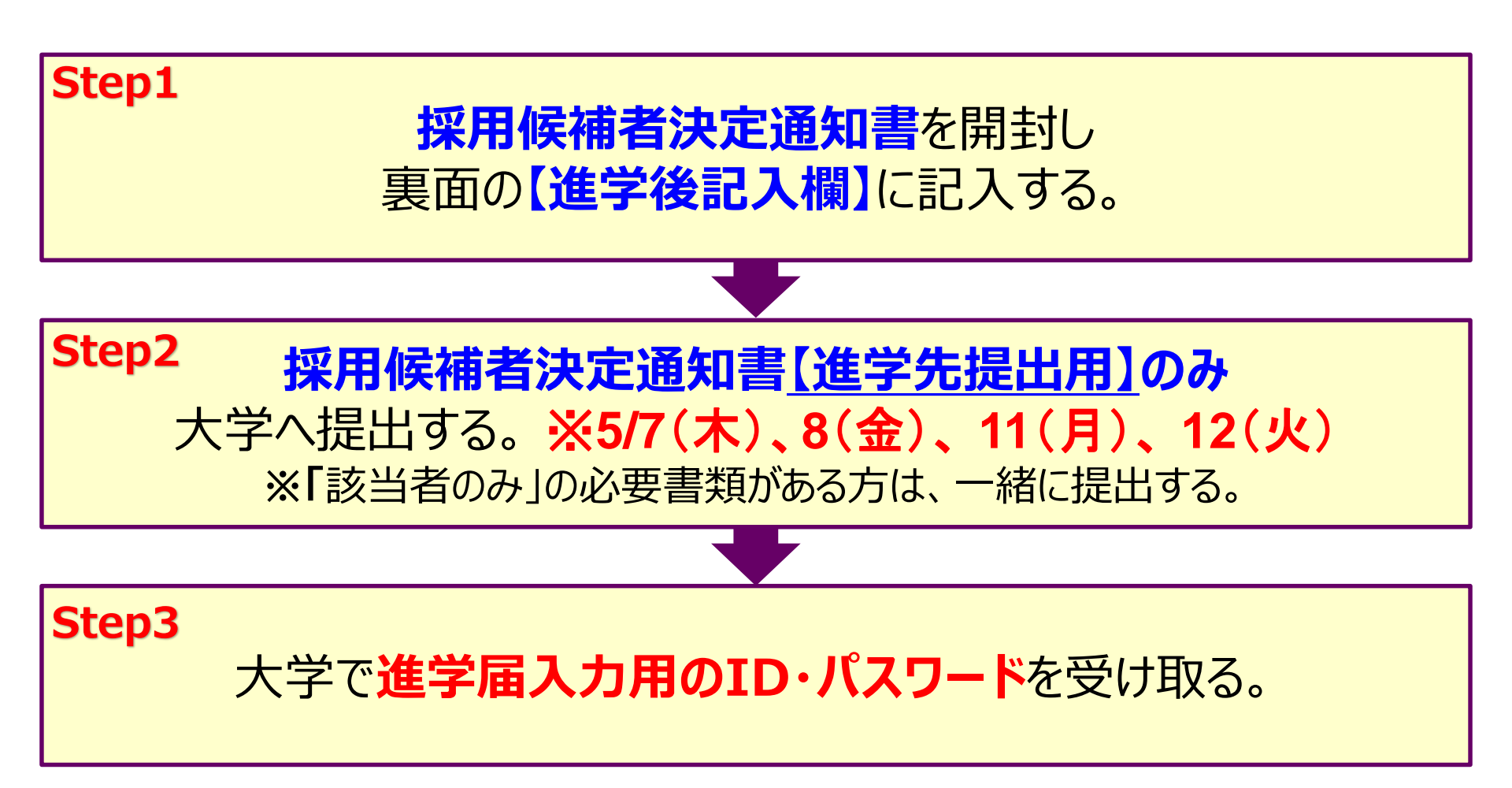

#### 進学手続き前の準備

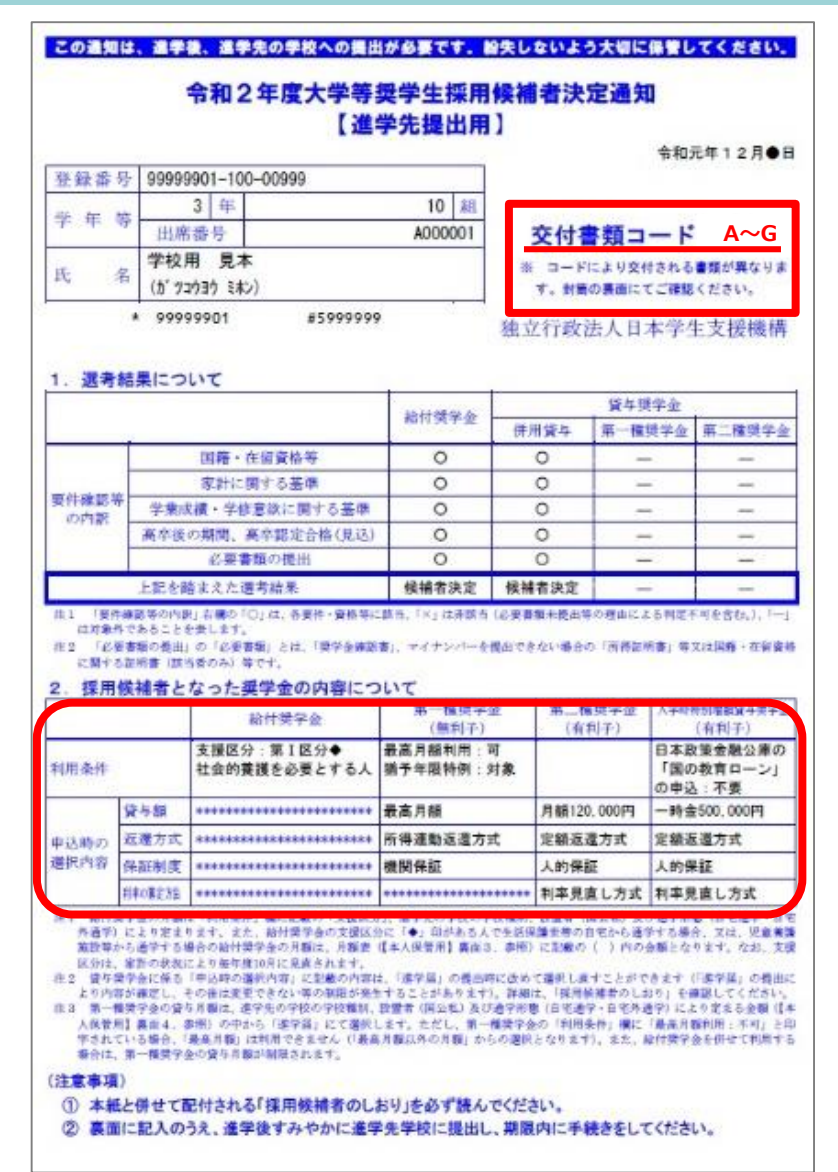

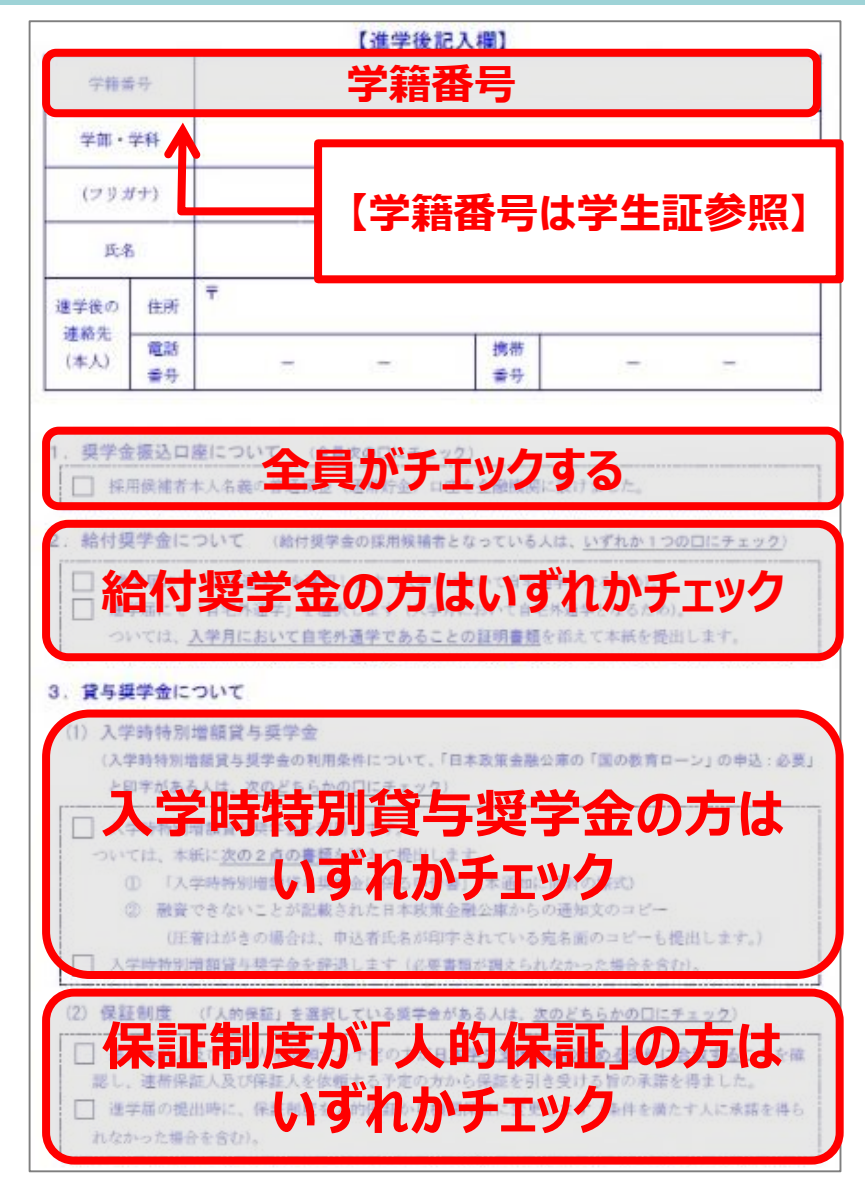

#### 入学時特別増額貸与奨学金(交付書類コードがB or Eの方)

#### 「採用候補者決定通知」に(日本政策金融公庫の「国の教育ローン」の申込必要)と記載されている方で、入学時特別増額貸与奨学金を希望する方は①②の書類の提出が必要です。 ※書類を提出するまではIDとパスワードはお渡しできません。

(入学時特別増額貸与奨学金を<u>辞退する</u>方は提出不要です。)

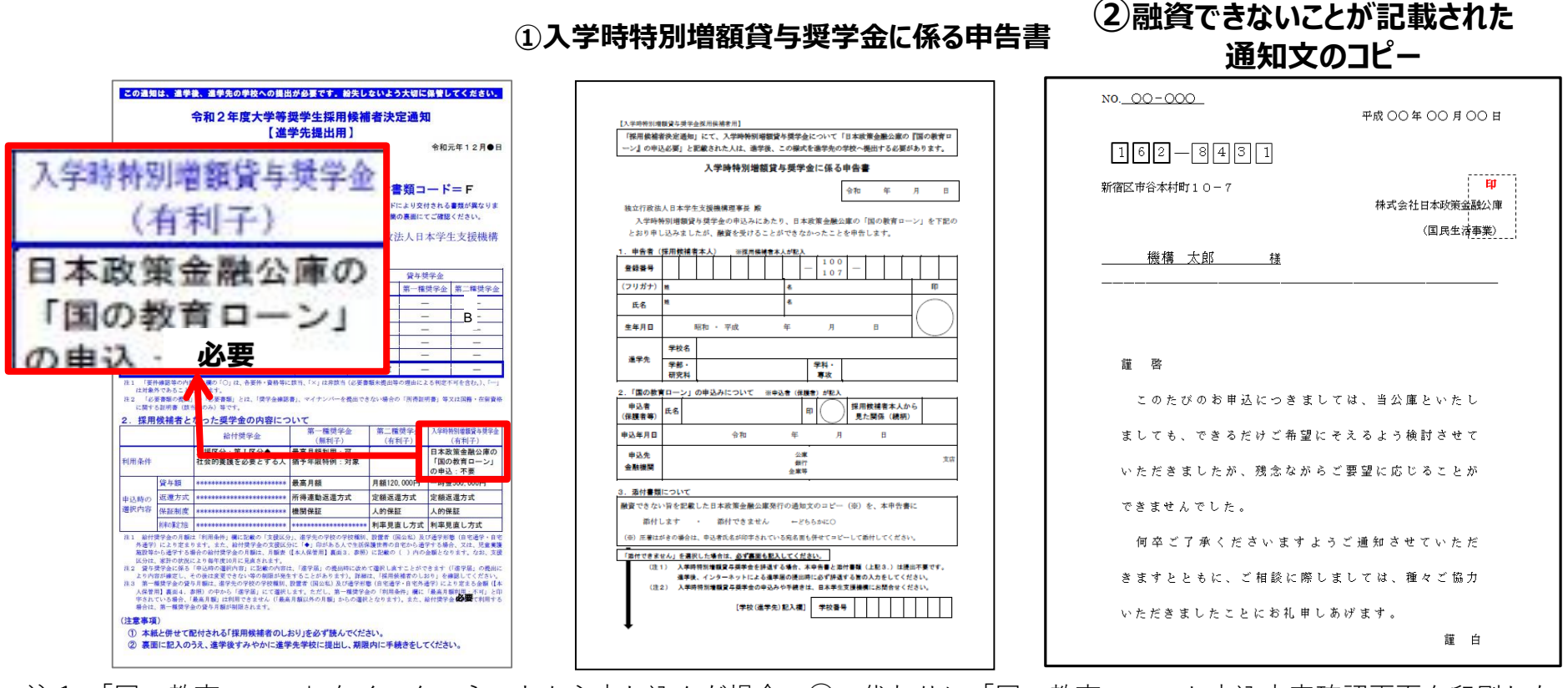

(注1)「国の教育ローン」をインターネットから申し込んだ場合、②の代わりに「国の教育ローンお申込内容確認画面を印刷した もの」、「国の教育ローンの申込受付完了を通知した公庫発信の電子メール本文を印刷したもの」のいずれか

#### 進学手続き~採用決定後までの流れ

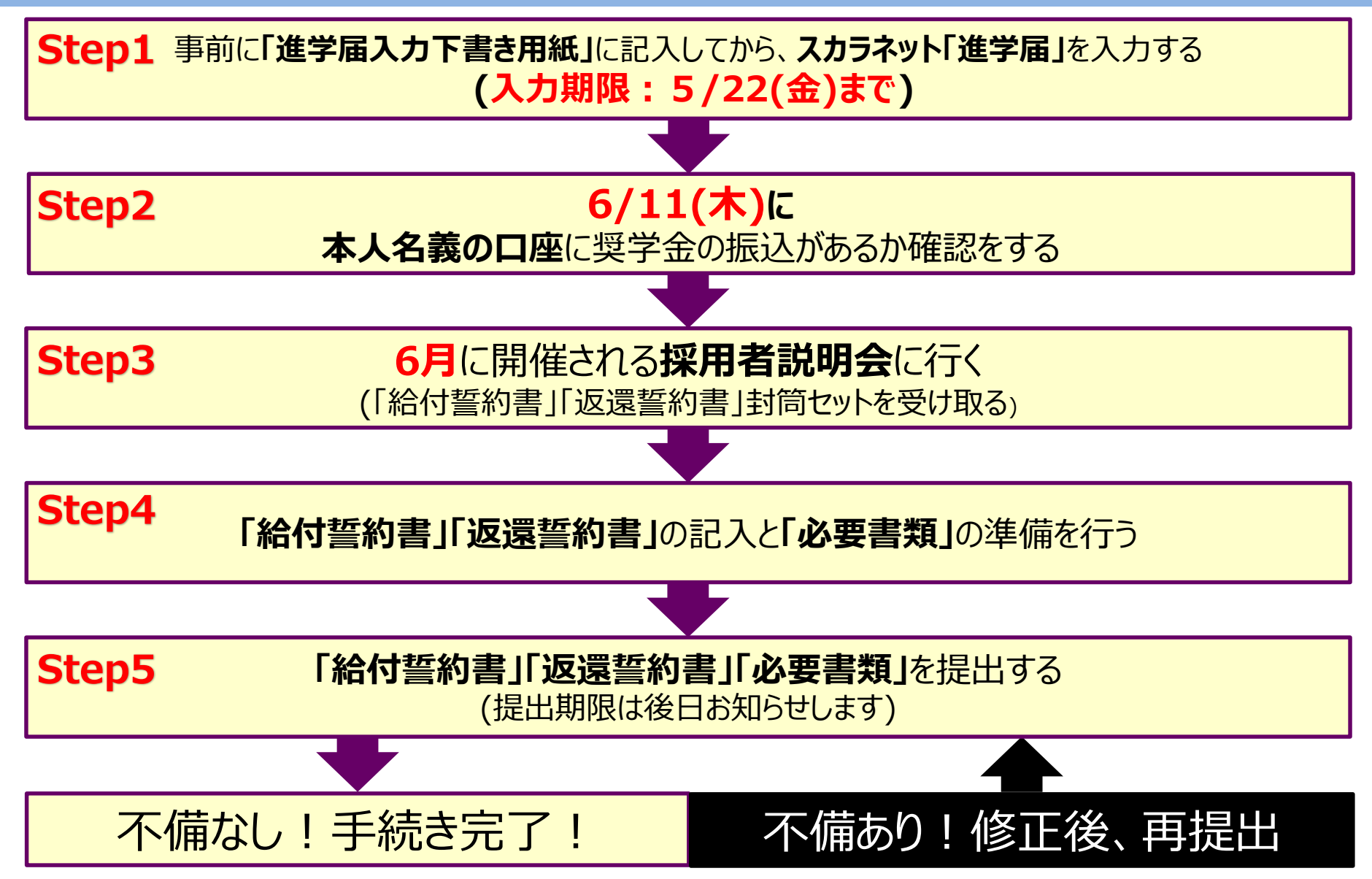

# 進学届入力前に必ず「進学届入力下書き用紙」に記入する。 「進学届入力下書き用紙」を見ながら パソコン等で「スカラネット進学届」の入力をする。 (30分でログアウトになるので注意!) 入力ミスをすると・・・ 入力した内容が「**返還誓約書」**にそのまま印字されます。 「返還誓約書」提出時に、とても面倒な訂正が必要になります

#### 記入した「進学届入力下書き用紙」を確認しながら、慎重に入力する!

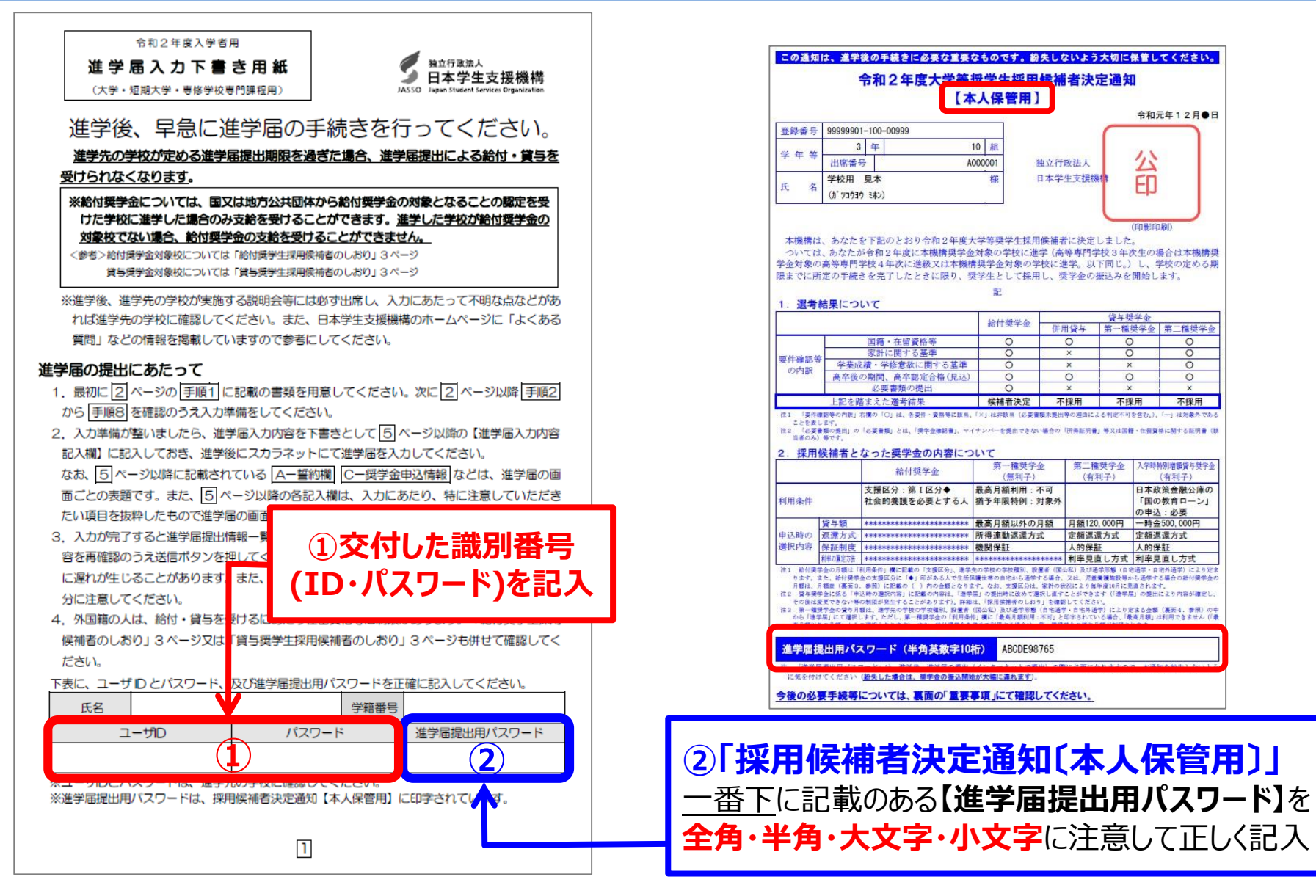

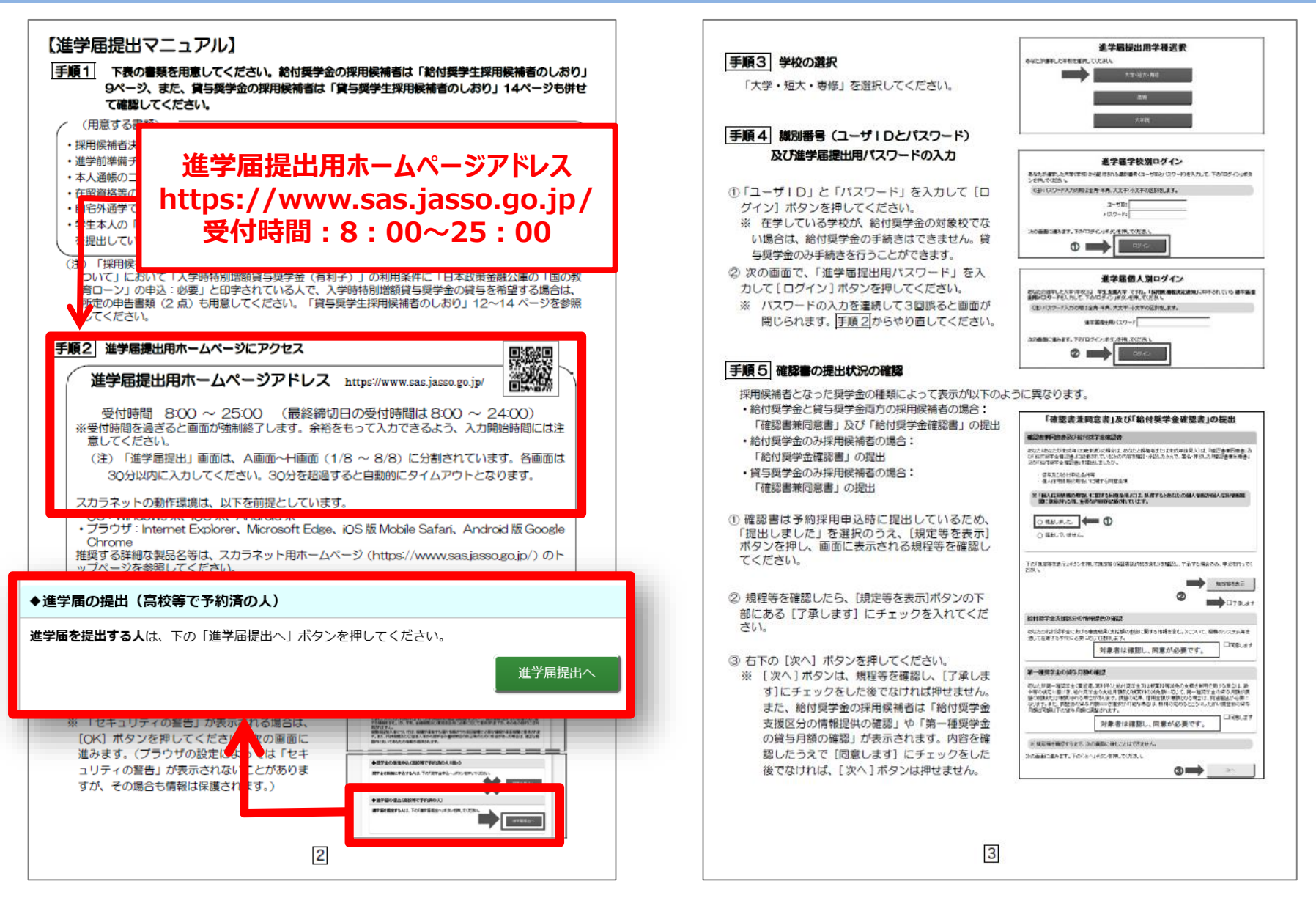

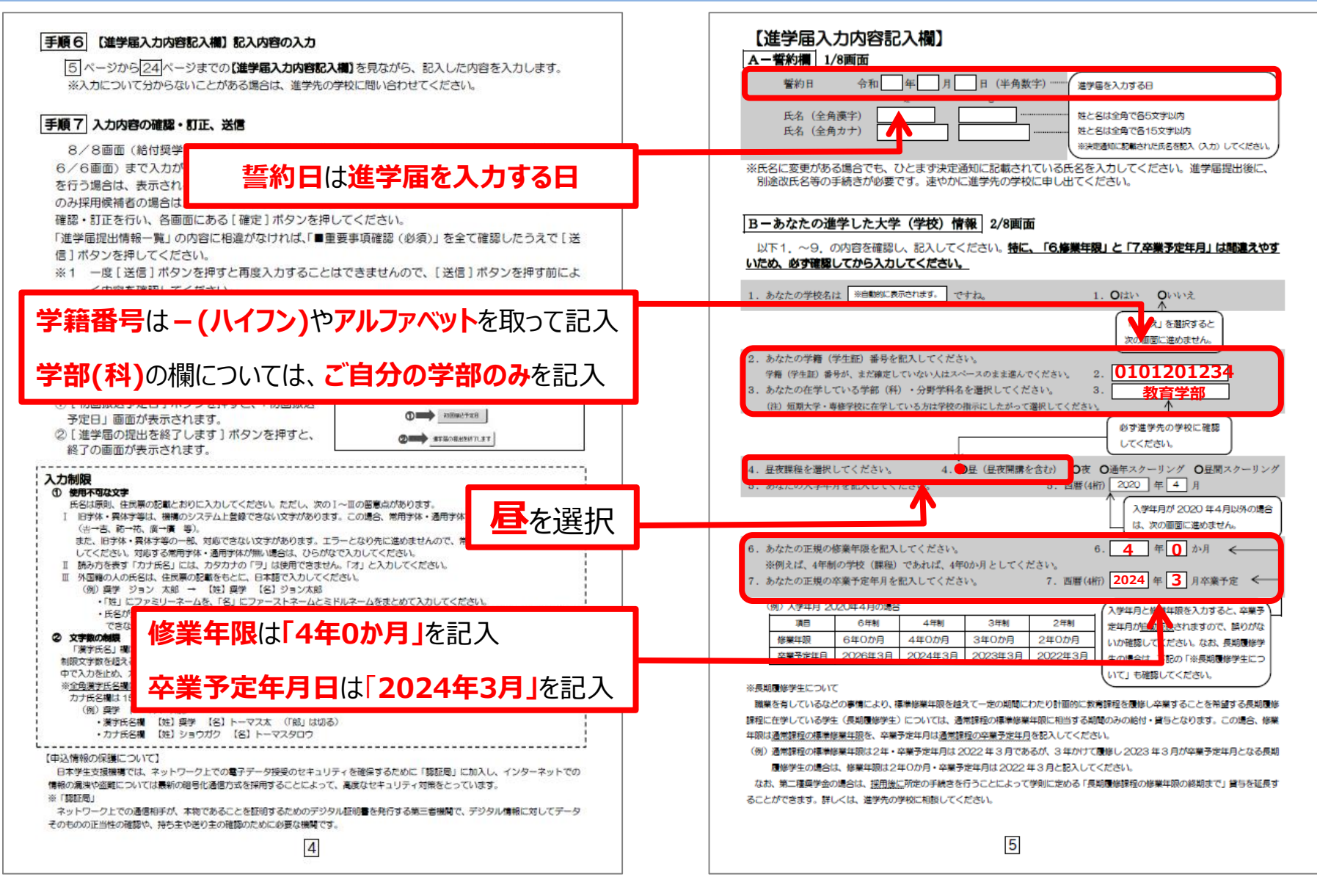

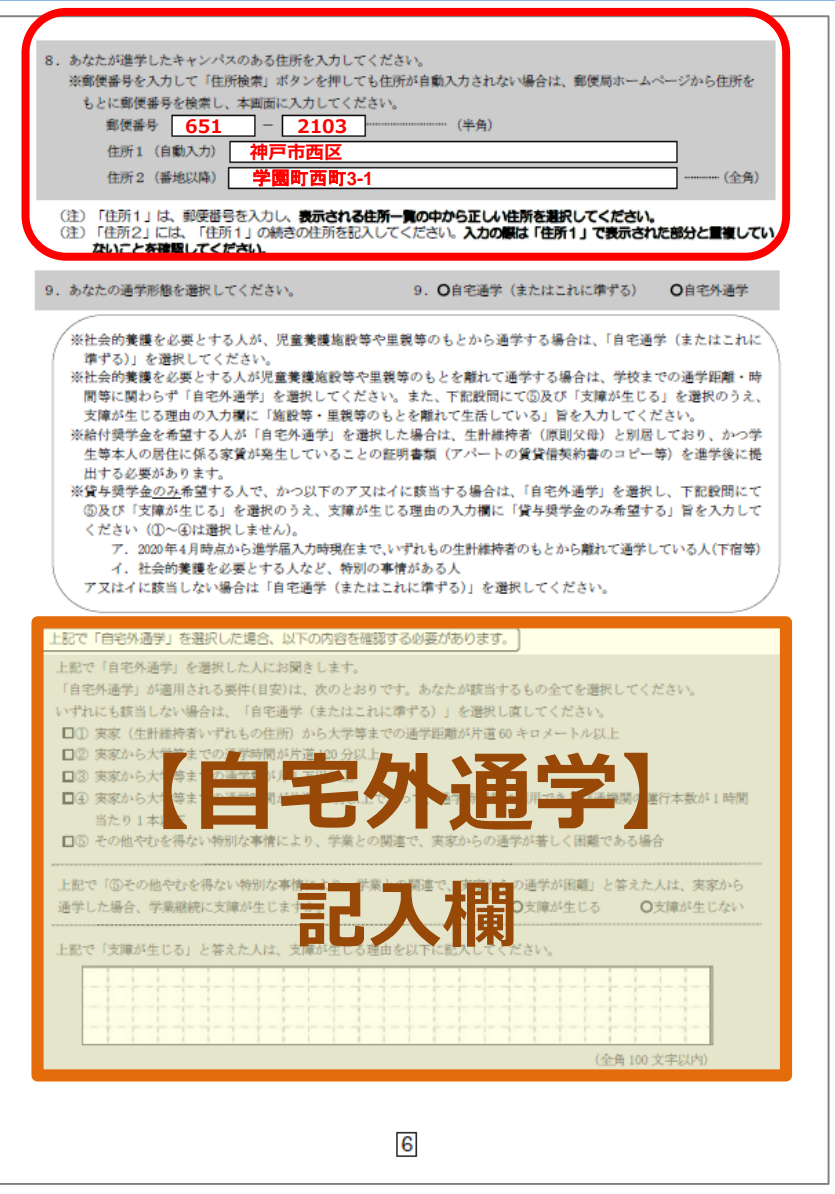

|                                 | _              |
|---------------------------------|----------------|
| 「自宅外通学」を選択した場合、あなたの現住所の入力が必要です。 | や 21ページ        |
| 自宅外通学となる、あなたの現住所を入力してください。      | :して、正確に漏<br>)。 |
| 住所1 (自動入力)                      | ]              |
| 住所2 (番地以降)                      | (全角)           |

#### C画面~H画面は、採用候補者となった奨学金の種類によって記入するページが異なります。 (給付奨学金と貸与奨学金両方の採用候補者の場合)

| 画面の表題                                                                                                    | 奥学金の種類 | ページ                                      |
|----------------------------------------------------------------------------------------------------|--------|------------------------------------------|
| C-奨学金申込情報<br>①給付奨学金について                                                                                                    | 給付     | <mark>8~9</mark> ページ                     |
| <ul> <li>②貸与奨学金について</li> <li>②-1-1 第一種奨学金を希望する場合</li> <li>②-2 第二種奨学金を希望する場合</li> <li>③-3 入学時特別道額貸与奨学金の<br/>採用候補者の場合</li> </ul> | 貸与     | 9~10ページ<br>10~11ページ<br>12ページ<br>13~14ページ |
| D-生計維持者情報                                                                                                    | 給付     | 16~17ページ、18ページ中段以下                       |
| E-資産情報                                                                                                    | 給付     | 18ページ                                    |
| F-保証制度                                                                                                    | 貸与     | 19ページ                                    |
| G-あなたの返還誓約書情報・給付誓約書情報                                                                                                    | 給付/貸与  | 19~23ページ                                 |
| H-奨学金振込口座情報                                                                                                    | 給付/貸与  | <u>24</u> ページ                            |

#### 【給付奨学金のみ採用候補者の場合】

| 画面の表題                 | ページ                |
|-----------------------|--------------------|
| C-奨学金申込情報(①給付奨学金について) | <u> 8~9</u> ~-ジ    |
| D-生計維持者情報             | 16~17ページ、18ページ中段以下 |
| E-資産情報                | 18ページ              |
| F-あなたの給付誓約書情報         | 19~21ページ、23ページ     |
| G-奨学金振込口座情報           | 24ページ              |

#### 【貸与奨学金のみ採用候補者の場合】

| 画面の表題                                                                                                    | ページ                                                                                 |
|----------------------------------------------------------------------------------------------------|-------------------------------------------------------------------------------------|
| C-奨学金申込情報(②貸与奨学金について)           ②-1-2         第一種奨学金を希望する場合           ②-2         第二種奨学金を希望する場合           ②-3         入学時特別増額貸与奨学金の採用候補者の場合 | $ \frac{14}{15} \sim -9 $ $ \frac{15}{2} \sim -9 $ $ \frac{12}{3} \sim 14 \sim -9 $ |
| D-保証制度                                                                                                    | 19ページ                                                                               |
| E-あなたの返還誓約書情報                                                                                                    | 19~23ページ                                                                            |
| F-與学金振込口座情報                                                                                                    | 24ページ                                                                               |

(注)上記の表の2-1-1と2-1-2は、給付奨学金の有無により設問と回答が異なっています。

7

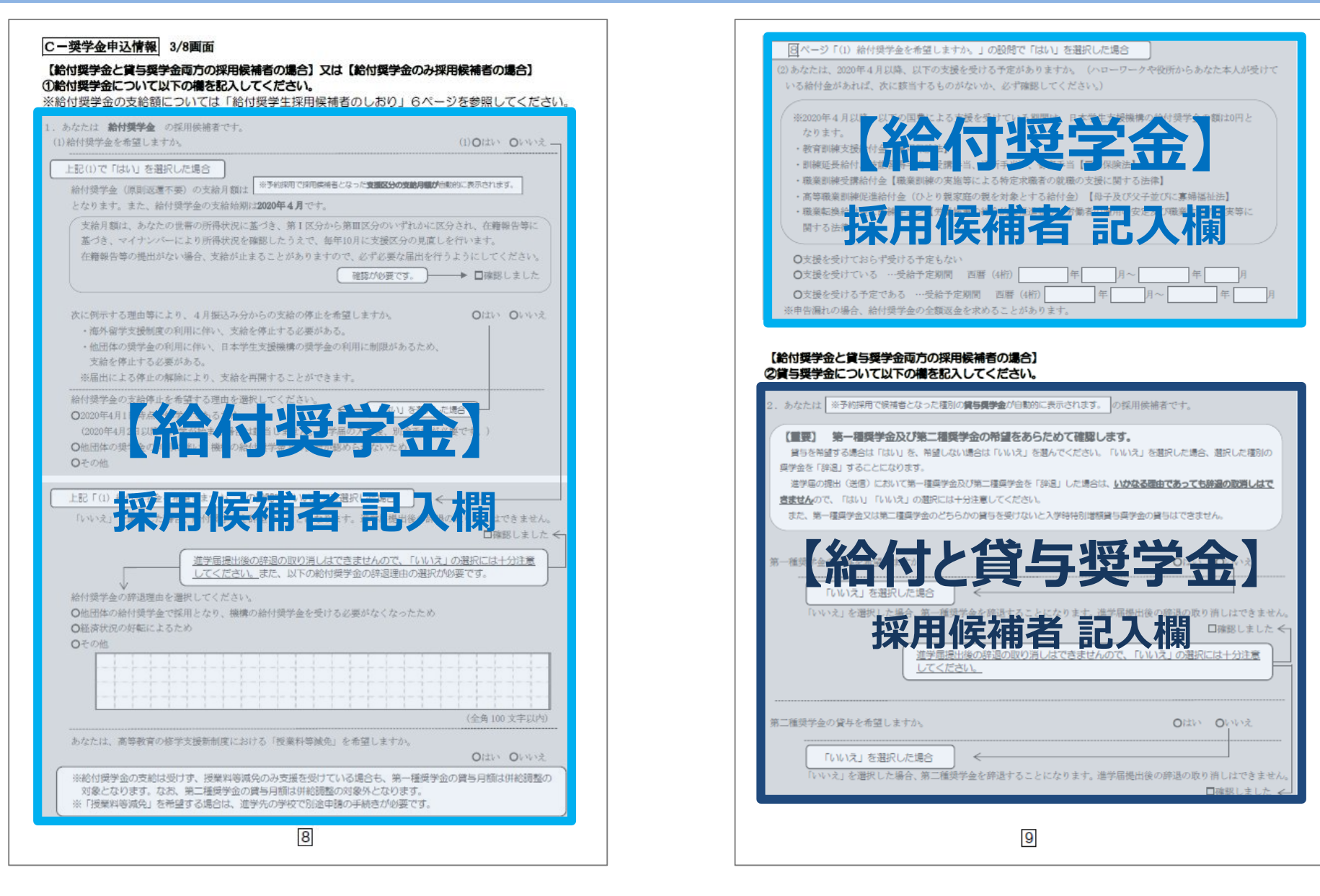

\*

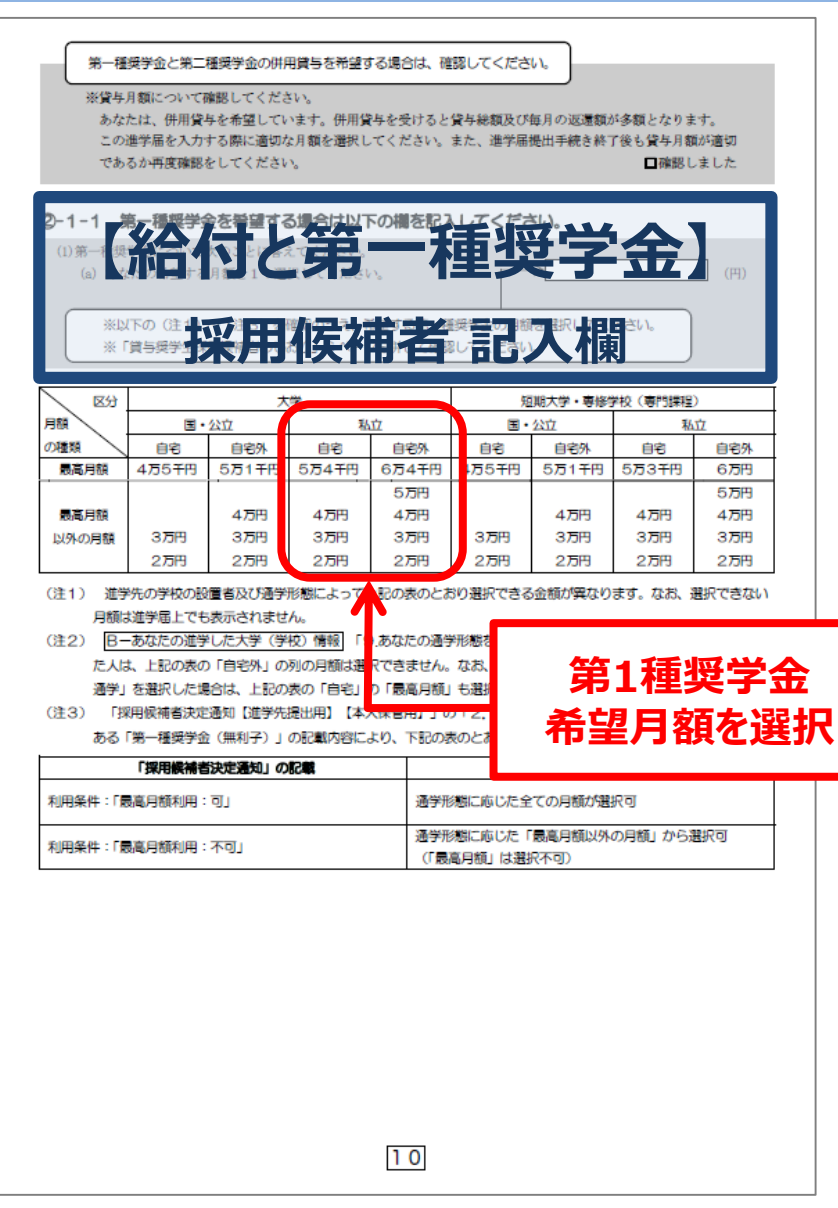

| あなたは給付奨                                         | 学金を希望しているため、貸与月額は、次回の支援区                              | 区分の見直しを行うまで、                                  |
|-------------------------------------------------|-------------------------------------------------------|-----------------------------------------------|
| ※予約採用で採                                         | 用供補否となった <b>給付奨学金の支援区分により決定された第一種奨学</b>               | 金の月間が自動的に表示されます。 円となります。                      |
|                                                 | ^                                                     | □確認しました                                       |
| 給付奨等                                            | 金の支給を受けている期間中に同時に受けることが                               | できる第一種奨学金の月額(賞与月額が制                           |
| 限されま                                            | (す)についての詳細は、「給付奨学生採用候補者のし、                            | おり」の7ページを確認してください。                            |
|                                                 |                                                       | 将今仝丨丨                                         |
|                                                 | イリンファ 「住                                              | 天于亚                                           |
| 第一種奨学金の                                         | 貸与始期は <b>2020年4月</b> です。                              | □確認しました                                       |
|                                                 | 사장 머리 사고 누구 ㅋㅋ ㅋㅋ                                     |                                               |
| (b) あなたが希望す                                     | 採用候佣百言                                                | <b>占人</b> 傾如 000元                             |
| [[[]]]                                          |                                                       | T T                                           |
| あたたが希望す                                         | へ後の回回はとうう<br>ろ第一種很学会の返還方式を選択してください。                   | 変更する場合は、「いいえ」                                 |
| (注) 所得連動返還                                      | 8.5.5.を希望する場合、保証制度は「機関保証」になります。                       | を選択してください。                                    |
|                                                 | → O所得連動返還方式 O定額返還方式                                   |                                               |
|                                                 |                                                       |                                               |
| 【第一種奨学金の返還                                      | (万式)以下の説明をよく読み、返還万式を選びる。                              | 択してくたさい。                                      |
|                                                 | が特定期返還力式<br>前年の所得に応じてその年の毎日の返還額が決ま                    | 在1890区境/J14                                   |
| 海澤苑の管山                                          | ります(「課税対象所得」×9%÷12)。所得の                               | 貸与総額に応じて月々の返還額が算出され、                          |
| 北区通訊のノ戸山                                        | 変動に応じて毎月の返還額が変動し、返還期間も変                               | 返還完了まで定額で返還する制度です。                            |
|                                                 | 動します。                                                 | 増良に証明度またけもの保証制度のいたわれ                          |
| 保証制度                                            | 必ず「機関保証」となります。                                        | を選択します。                                       |
| マイナンバー (個人                                      | 申込時に本人のマイナンパーを提出していない場                                |                                               |
| 番号)の提出                                          | 合は、提出が必要です。なお、提出方法は採用後に                               | 不要です。                                         |
|                                                 | 子松から目がられるかの見料を確認してくたさい。                               |                                               |
| 返還方式を変更する際の                                     | D操作手順                                                 |                                               |
| ①「いいえ」を選択する                                     | 茶の強いのこう古物を今ていっする                                      |                                               |
| <ol> <li>(3) [次へ] ポタンを押す</li> </ol>             | ENTONIA STATES                                        |                                               |
| ④返還方式を選択し直す                                     |                                                       |                                               |
| ⑤再度 [次へ] ポタンを押                                  | g                                                     |                                               |
|                                                 |                                                       |                                               |
| ※ なお、第一種奨学金の                                    | の申込時の家計収入を審査の結果、以下の経済的要件                              | に合致すると認められた場合は、1年ごとの願                         |
| 出により学生本人が卒業                                     | #後一定の収入を得られるようになるまで、期間の制                              | 限なく返還期限を猶予する特例(「猶予年限特                         |
| 例」という。) が自動的                                    | りに適用されます。                                             |                                               |
| ・給与収入のみの世帯                                      | :年間収入300万円以下                                          |                                               |
| <ul> <li> 総与以外の所得の世<br/>従系年間特別に該当 : </li> </ul> | 幣:収入金額から必要経費(控除分)を差し5Ⅳ/C金<br>オス場合け 「採用緑純素油定添加「進学先帰出用】 | 潮力200万円以下<br>【太太県第四】」の「2」採用屋舗書とかった            |
| 2017年成時内に設当:<br>寝学命の内容について                      | にある「第一種提学金(無利子)  の利用条件に「                              | 「本八味自己」」の「2、味用味噌となった<br>猫多年眼特例:対象」と記載されております。 |
|                                                 |                                                       |                                               |
|                                                 |                                                       |                                               |
|                                                 |                                                       |                                               |
|                                                 |                                                       |                                               |
|                                                 |                                                       |                                               |
|                                                 |                                                       |                                               |
|                                                 |                                                       |                                               |
|                                                 |                                                       |                                               |

| ②-2 第二種奨学金を希望する場合は以下の欄を記入してください。                                                                                                    | ②-3 入学時特別増額貿与奨学金の採用候補者は以下の欄を記入してください。                                                                                                    |
|----------------------------------------------------------------------------------------------------|----------------------------------------------------------------------------------------------------|
| (2) 第二種奨学金について次のことに答えてください。                                                                                                    | 3. あなたは 入学時物別増額貸与奨学金の採用候補者 です。                                                                                                    |
| (a) あなたが希望する月間を1つ選択してください。<br><b>たんないたいます。</b><br>「現得成務者は次を添け」に定めます。<br>「現得成務者は次を添け」になりた場合は、「しん分子物」」に定めされ、ブルダウンより特望する得ら月級<br>にはます。 提供多たで感受可感です。<br>(用)<br>(用)<br>(用)<br>(用)<br>(用)<br>(用)<br>(用)<br>(用) | (重要) 入学時特別増額貸与奨学会の特望をあらためて確認します。<br>資与を希望する場合は「はい」を、希望しない場合は「いいえ」を思んでください。「いいえ」を想訳した場合、入学時特別増額貸与奨学会を「時追」することになります。<br>進学場において入学時特別増額貸与奨学会を「時追」した場合は、いかなる適由であっても時温の取得しなできませんので、「はい」「いいえ」の題訳には十分注意してください。<br>なお、労働金単の「入学時必要賞会報算」(つなざ徴責)を受けている人は、「いいえ」を選択することはできません。                                                                                                    |
| 2万円 3万円 4万円 5万円 6万円 7万円<br>8万円 9万円 10万円 11万円 12万円                                                                                                    | (1)のかたには入手や料利用電源員子英手並の属子を希望しますか。 (1)のかたには入手や料利用電源員子英手並の属子をお望しますか。 (1)のかた、しいいえ、 (1)のかた、 (1)のかた、 (1)のか                                                                                                    |
| 併用貸与を希望し、さらに第二種焼学金で最高月額を希望している場合、以下の欄にも記入してください。                                                                                                    | できません。<br>労働金車の「入学時が夏賀金融賀(つな宮融賀)」については、<br>「賀ち県学生採用設備者のしおり」13 ページを参照してください。<br>「いいえ」を選択した場合、入学時等別増額貸与現学金を訴退することになります。                                                                                                    |
| あなたは第二種類学会の最高月額を選択しています。最高月額を必要とする理由を具体的に入力してください。<br>(注)学校担当者から確認等を行う場合があります。<br>(注)学校担当者から確認等を行う場合があります。                                                                                              | 進学届機出後の辞退の取り消しはできません。 □ □ 庫認 しました <                                                                                                    |
| <u>╶┧╶┾╶┾╶┿╶╅╴┪╴┧╶</u> ╆╶┿╶┿╶┿╶┿╸╅╸┽╴┿╺┾╺┾╺┾╶┿╸┽╸┽╸┽╸┿╸┿                                                                                                    | 進学届提出後の時退の取り消しはできませんので、「いいえ」の選択には十分注意<br>してください。                                                                                                    |
| 100字以上記入する<br>第一種・第二種の併用貸与を希望している方<br>かつ<br>第二種奨学金の月額は 12万円 を選択した方<br>↓<br>全角200文字以内で理由を入力する必要があります。                                                                                                    | P. (中の)     P. (中の)     P. (P. (P. (P. (P. (P. (P. (P. (P. ( |
|                                                                                                    | 日本度(次へ)ボタンを押す<br>(3) あなたは労働会審から入党法が実営会融資(つた支配管)を受けていますか。 (3) Oはい ○いい?                                                                                                    |
|                                                                                                    |                                                                                                    |
| 12                                                                                                    | 13                                                                                                    |

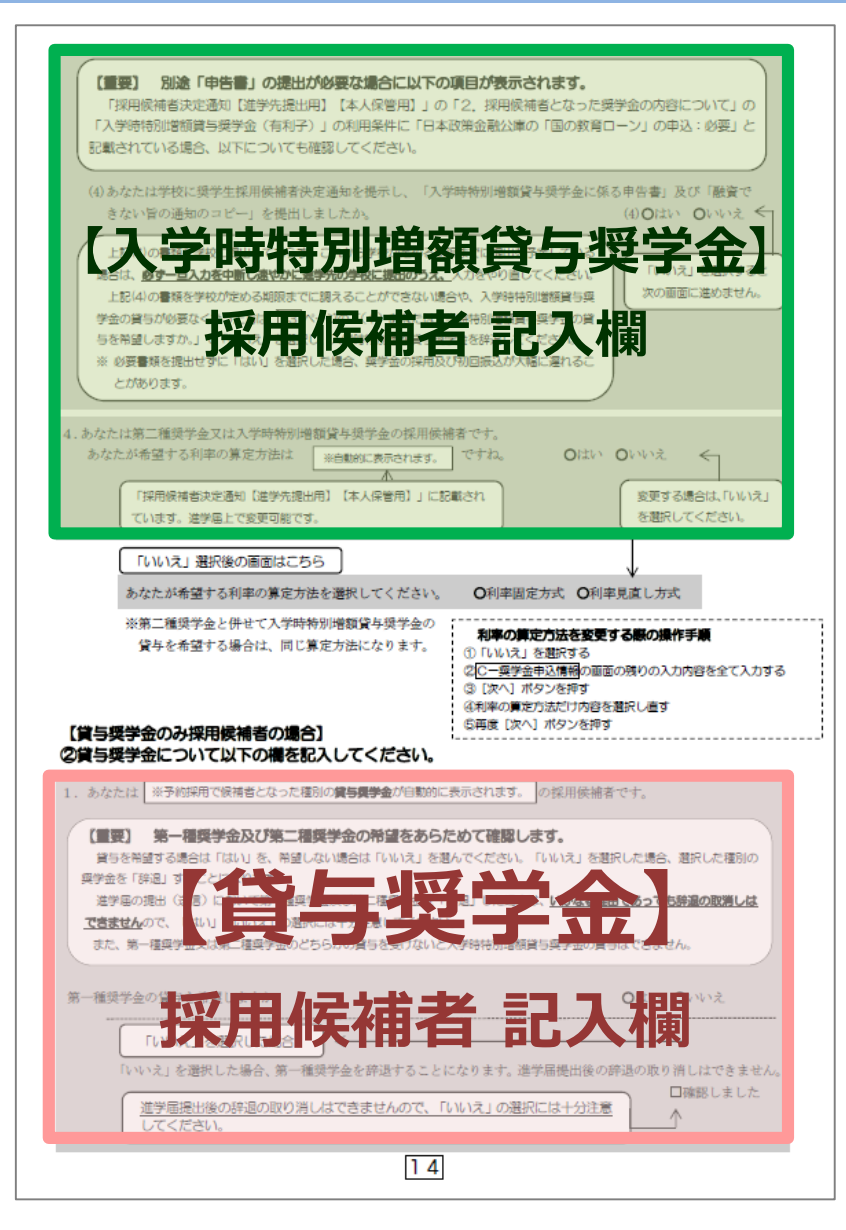

| 第二種奨学会の貸与を希望しますか。                            | Older Orwest                  |
|----------------------------------------------|-------------------------------|
|                                              |                               |
| いいいとしを選択した協会 第二番号号会を放送することにわれます 3            | ≜受民爆出後の慈湯の断り消しけづきませ♪          |
| (11) で増かした場合、第二個決手室で評述することになります。現            | - アルロションは、アルシントは、アルロションできません。 |
| 進学届提出後の辞過の取り消しはできませんので、「いいえ」の                | <u>選択には十分注意</u>               |
| COCKEVE                                      |                               |
|                                              |                               |
| 第一種奨学金と第二種奨学金の併用貸与を希望する場合は、確認してくた            |                               |
| 淡貸与月額について確認してください。                           |                               |
| あなたは、併用貸与を希望しています。併用貸与を受けると貸与総額              | 及び毎月の返還額が多額となります。             |
| この進学届を入力する際に適切な月額を選択してください。また、進歩             | 学届提出手続き終了後も貸与月額が適切で           |
|                                              | 山側部しました。                      |
|                                              |                               |
|                                              |                               |
| 2-1-2 第一種樊学金を希望9る場合は以下の欄を記入してく、              | 1221.                         |
|                                              |                               |
|                                              |                               |
|                                              |                               |
| ※10ページ(注1)~(注3)を確認のうえ、希望する第一種等               | 8学金の月額を選択してください。              |
| ※「貸与奨学生採用候補者のしおり」6 ページも併せて確認してく              | ください。                         |
|                                              |                               |
| An OF BUILD A STATE IN THE LABOR AND A REST. |                               |
| 第一種契字金の資存始期は2020年4月です。                       | 山脈怒しました                       |
|                                              |                               |
| (b) あなたが希望する第一種奨学金の返還方式は ※自動的に表示されます。 で      | けね。 (6)のはい のいいえ               |
|                                              |                               |
| 「いいえ」選択後の画面はこちら                              | 「家事する場合は、「しん」え」               |
| あなたが希望する第一種奨学金の返還方式を選択してください。                | <── を選択してください。                |
| (注)所得連動返還方式を希望する場合、保証制度は「機関保証」になります。         |                               |
|                                              |                               |
| 【第一種奨学金の返還方式】11ページの説明をよく読み、返還方式              | な選択してください。                    |
|                                              |                               |
| 第二連接受金を発達する場合は 12 ページの の-2をお入して              | ください                          |
|                                              |                               |
| 人字時特別増額買与樊字並の採用候補者は[13]~[14]ページの             | の2-3を記入してくたさい。                |
|                                              |                               |
|                                              |                               |
|                                              |                               |
|                                              |                               |
|                                              |                               |
|                                              |                               |
|                                              |                               |
|                                              |                               |
|                                              |                               |
| 15                                           |                               |

| <ul> <li>D一生計維持者情報         4/8面面     </li> <li>C給付奨学金のさば与奨学金両方の採用候補者の場合】又は「給付奨学金のみ採用候補者の場合]         ※給付奨学金を希望する場合は記入してください。</li></ul> | cの他確認事項     (1) 生計維持者①のマイナンバーを提出する準備はできていますか、(該当者は入力してください)     (注1) 「その他」を選択した人は、提出できない事情を選択してください。     (注2) 家計審査のため、マイナンバーの提出が必要です。提出できない場合は、別途每年所得証明書等の証明書類の     提出が必要となります。     ○準備できている     ○準備できている     ○注れから準備する     ○その他     ③ブルダウフより選択     (2) 全計価格者①(注2020年)月1日の時点で生活保護を受けていましたか。     (2) 全計価格者①(注2020年)月1日の時点で生活保護を受けていましたか。     (2) 〇ピはい     〇いいき |
|----------------------------------------------------------------------------------------------------|----------------------------------------------------------------------------------------------------|
|                                                                                                    | <form><pre>(3)全計被將帮CU12000年1月1日の時点で日本環時に住んでいましたが、 ()) O(x) O(v) O(v) O(v)</pre> <pre>(3) C D D D D D D D D D D D D D D D D D D</pre></form>                                                                                                    |
| 16                                                                                                    | 17                                                                                                    |

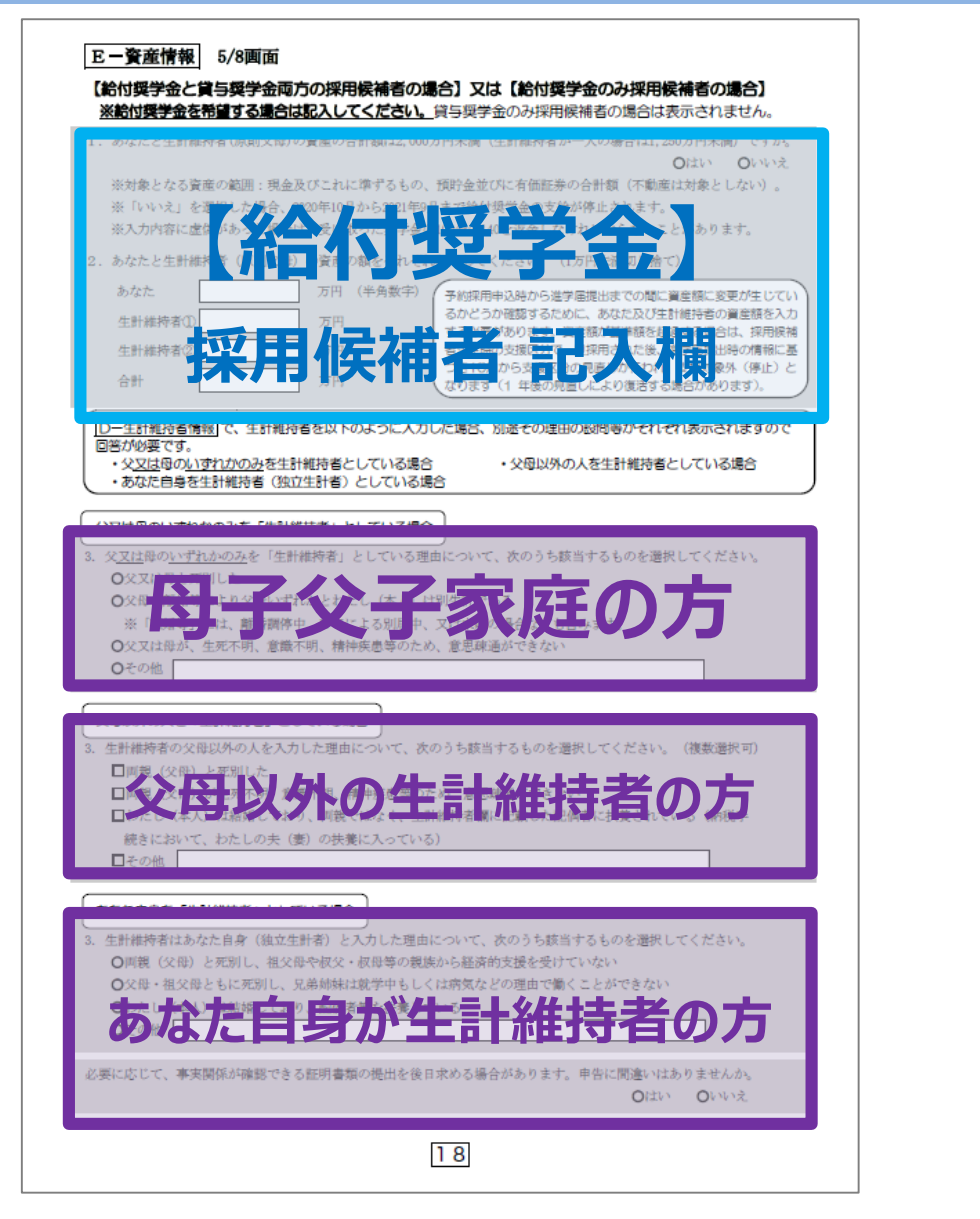

| 下一保証制度 6/8画面<br>貸与奨学金のみの採用候補者の場合は、4/6画面に□一採証制度 と表示されます<br>【給付奨学金と貸与奨学金両方の採用候補者の場合】又は【貸与奨<br>※貸与奨学金を希望する通信は犯入してください。給付奨学金のみ採用<br>※保証制度の詳細は「貸与奨学生採用候補者のしおり」9~11ページを<br>※予約申込時に希望した保証制度が自動表示されますが、進学届して変型<br>ただし、第一種奨学金を希望する人が返還方式の選択で所得達動返還<br>開保証」になり、「人的保証」を選択することができないため、変更 | す。<br>学会のみ採用候補者の場合】<br>実補者の場合は表示されません。<br>参照してください。<br>夏可能です。<br>方式を選択した場合、保証制度は「機<br>できません(「いいえ」を選択すると |
|----------------------------------------------------------------------------------------------------|----------------------------------------------------------------------------------------------------|
| 次の画面に進めません)。                                                                                                    |                                                                                                    |
| <ol> <li>第一種漢字室についてあなたか選択した保証制度は<br/>、所用造動返還方式を希望する場合、保密制度は「種類保証」になります。     </li> </ol>                                                                                                    | 1. Oran Orvez                                                                                           |
| ※予約申込時に第した第一部第一部第一部第一部第一部第一部第一部第一部第一部第一部第一部第一部第一部第                                                                                                    | まます。<br>変更「る場合は、「いいえ」<br>を遵えしてください。                                                                     |
| 2. 第二種奨学会についてあなたが選択した保証制度は 機関保証 ですね。                                                                                                    | 2. Oはい Oいいえ                                                                                             |
|                                                                                                    |                                                                                                    |
|                                                                                                    |                                                                                                    |
| Gーあなたの返還者約書情報・船付者約書情報 7/8 画面<br>※上記の表示は給付奨学金と貸与奨学金の採用板補者の場合となります。<br>給付奨学金のみの採用板補者の場合は、6/7面面に <u>Fーあなたの給付着約書情報</u><br>貸与奨学金のみの採用板補者の場合は、5/6面面に <u>Eーあなたの返還着約書情報</u>                                                                                                    | と表示されます。<br>と表示されます。                                                                                    |
| 1. あなたが申込み時に入力したあなた自身に関する情報は以下のとおりです。                                                                                                    |                                                                                                    |
| (現時点において変更はないか確認してください。<br>変更がある場合は正しい情報を入力してください。                                                                                                    | 次の画面に進めません。                                                                                             |
| (1)あかたのお名前は「※白朝的に表示されます。」 さんですね.                                                                                                    |                                                                                                    |
| *進学届上で氏名の変更はできません。氏名に変更がある場合でも、ひとまず進生                                                                                                    | 画画面で表示される氏名で「はい」を選択                                                                                     |
| し入力を継続してください。進学届送信後に、別途改氏名等の手続きが必要です<br>い。                                                                                                    | 。速やかに進学した学校に申し出てくださ                                                                                     |
| (2)あなたは ※性別が自動的に表示されます。 ですね。                                                                                                    | (2)のはい のいいえ                                                                                             |
| 「いいえ」選択後の画面はこちら                                                                                                    |                                                                                                    |
| あなたの性別を選択して下さい。(任意)                                                                                                    | 変更する場合は、「いいえ」<br>を選択してください。                                                                             |
| <ul><li>(3) あなたの生年月日は ※自動的に表示されます。 ですね。</li></ul>                                                                                                    | (3)のはい のいいえ                                                                                             |
| 「いいえ」選択後の面面はこちら     ◆     かなたの生年月日を記入後、「成年判定」ボタンを押してください。     (Re調)      田      印      田      日 (半角数字)                                                                                                    | 成年判定<br>成年判定<br><b>未成年</b><br>本成年が成年が判定<br>た、未成年が成年が判定                                                  |
| 19                                                                                                    | (21005)                                                                                                 |

| ※在留資格については「給付奨学生採用候補省のしおり」3ページ、「貸与奨学生採用候補者のしおり」3ページを<br>参照してください。                                                                                                    | 予約中込時に奨学生番号を入力した場合                                                                                                    |
|----------------------------------------------------------------------------------------------------|----------------------------------------------------------------------------------------------------|
| Prove Content (4) Of the December of the Content of the Content of the Con | (9) あなたかこれまでに日本学生支援機構または日本有失会で資外を受けたことのある英学生番号が現象っている場合や、追加する場合は「いいえ」を選択してください。     ④予約中込時に次学生番号が現象っている場合や、追加する場合は「いいえ」を選択してください。     ④予約中込時に次学生番号が現象っている場合や、追加する場合は「いいえ」を選択してください。     ④予約中込時に漢学生番号が加速的に使用さればす。     「いいえ」を選択したできな。     「いいえ」を選択したにき合     「いいえ」を選択したま合     「いいえ」を選択したま合     「いいえ」     「いいえ」を選択したま合     「いいえ」を選択したま合     「いいえ」を     「いいえ」を選択したま合     「いいえ」を選択したま合     「いいえ」を     「いえ」を     「いいえ」を     「いいえ」を     「いいえ」を     「いえ」を     「いいえ」を     「いいえ」を     「いれる」を     「いいえ」を     「いいえ」を     「いいえ」を     「いいえ」     「いいえ」     「いいえ」を     「いいえ」を     「いいえ」     「いいえ」を     「いいえ」を     「いえ」を     「いいえ」を     「いいん」を     「いいん」を     「いいん」を     「いいん」を     「いん」を     「いん」を     「いん」を     「いん」を     「いん」を     「いん」を     「いん」を     「いん」を     「いん」を     「いん」を     「いん」を     「   |
| 予約申込時に国籍:日本国以外を選択した場合         (4)回精注       日本国以外         (4)回精注       日本国以外         ※自聴期に展示されます。         「いいえ」を選択した場合         「いいえ」を選択した場合         可続き進学届の入力はできますが、進学届の提出が完了した後も、国籍変更後において要件を満たしていることが<br>分かる証明書類を提出し、審査が完了するまで採用は保留されます。         「5) 存留資格は         ※自動的に表示されます。         「いいえ」を選択した場合                                                                                                    | <ul> <li>         ・・・・・・・・・・・・・・・・・・・・・・・・・・・・・</li></ul>                                                                                                    |
|                                                                                                    | (10) あなたの電話番号ななければ携帯電話の電話番号で購いません。<br>電話番号<br>選話番号<br>通常電話番号<br>(記入例1) 住所 郵便番号<br>住所1 (自動入力)<br>(記入例1) 住所 郵便番号<br>(記入例1) 住所 郵便番号<br>(記入例1) 住所 郵便番号<br>(記入例1) 住所 郵便番号<br>(記入例1) 住所 郵便番号<br>(記入例1) 住所 郵便番号<br>(記入例1) 住所 郵便番号<br>(記入例1) 住所 郵便番号<br>(記入例1) 住所 郵便番号<br>(記入例1) 住所 郵便番号<br>(記入例1) 住所 郵便番号<br>(記入例1) 住所 郵便番号<br>(記入例1) 住所 郵便番号<br>(記入例1) 住所 郵便番号<br>(記入例1) 住所<br>(記書号<br>(記入例1) 住所<br>(記書句<br>(記入例1) 住所<br>(記書句<br>(記入例1) 住所<br>(記書句<br>(記入例1) 住所<br>(記書句<br>(記入例1) 住所<br>(記書句<br>(記入例1) 住所<br>(記書句<br>(記入例1) 住所<br>(記書句<br>(記書句<br>(記) (記書句<br>(記) (記書句<br>(記) (記書句<br>(記) (記書句<br>(記) (記書句<br>(記) (記書句<br>(記) (記書句<br>(記) (記書句<br>(記) (記書句<br>(記) (記書句<br>(記) (記書句<br>(記) (記書句<br>(記) (記書句<br>(記) (記書句<br>(記) (記書句<br>(記) (記書句<br>(記) (記書句<br>(記) (記<br>(記) (記<br>(記) (記) (記<br>(記) (記<br>(記) (記<br>(記<br>(記) (記<br>(記) (記<br>(記) (記<br>(記) (記<br>(記) (記<br>(記) (記<br>(1) (記<br>(1) (記<br>(1) (記<br>(1) (記<br>(1) (記<br>(1) (1) (1) (1) (1) (1) (1) (1) (1) (1)                                                                                                    |
| 20                                                                                                    | こ (1)  こ (1)  こ ( |

| 【給付奨学金と貸与奨学金両方の採用候補書】又は【貸与奨<br>貸与奨学金を特望する場合は以下の「2. 連帯保証人と保証人<br>希先について(機関保証)」を記入してください。保証制度<br>9〜11 ページを参照してください。※約付奨学会のみている                                              | 奨学金のみ採用候補者の場合】<br>人について(人的保証)」「3.本人以外の連<br>の詳細は「貸与要学生採用候補者のしおり」                                                                                                    |
|----------------------------------------------------------------------------------------------------|----------------------------------------------------------------------------------------------------|
|                                                                                                    | 業保護人と保護人について」 を記入                                                                                                    |
| E-保証制度で「機関保証」を選択した人 ⇒ $23^{n}$ ージの「3                                                                                                    | 3. 本人以外の連絡先について」を記入                                                                                                    |
|                                                                                                    |                                                                                                    |
| ※ 連帯保証人・保証人が進せの要件に合致するが判断がつかな<br>憖してください。                                                                                                    | い場合は、必ず進学庙提出則に進学先の学校に相                                                                                                    |
|                                                                                                    |                                                                                                    |
| (1)連帯保証人について                                                                                                    |                                                                                                    |
| xt                                                                                                    | 姓と名は全角で各5文字以内                                                                                                    |
| 力于氏名                                                                                                    | 姓と名は全角で各 15 文字以内<br>※氏名には本名を記入 (入力) してください。                                                                                                    |
| 生年月日 (和曆) 年 月 日生(半                                                                                                    | 角)                                                                                                    |
| あなたとの続柄                                                                                                    | あなたからみた続柄です。(例)父、母                                                                                                    |
| ・適帯保証人の印鑑登録証明書(市区町村発行)に記載されている住所行<br>20日前半島な田舎にはた日夏し目にた正が印象されています。                                                                                                    | を入力してください                                                                                                    |
|                                                                                                    | (半角)                                                                                                    |
| 住所1(自動入力)                                                                                                    |                                                                                                    |
| 住所2(番地以降)                                                                                                    | (全角)                                                                                                    |
| 電話番号                                                                                                    | ··········(半角) (記入例2)                                                                                                    |
| 携带電話番号 — — — — — — — — — — — — — — — — — — —                                                                                                    | (半角) 動務先                                                                                                    |
| 勤務先                                                                                                    |                                                                                                    |
| 勤務先電話番号                                                                                                    | (半角)<br>(半角)<br>(3) - ××××-×××····(半角)                                                                                                    |
| <ul> <li>※未成年者の場合、「連帯保証人」と23ページ4. 親権者(未の「親権者(未成年後見人)1」は同一である必要があります。</li> <li>(2)保証人について 焼 名 漢字氏名</li> <li>(2)保証人について 焼 名 (漢字氏名</li> <li>(2)保証人について 焼 名 (漢字氏名)</li> </ul> | 21ページの(な入場1)ち歩戦にして、<br>丁酸に離れなく起入してください。<br>※勉強た力ない場合は「潮道、増にチェ<br>ックしてください、また、自己第の場<br>合は制発れて「自営事」と起入してください。<br>姓と名は全角で各ち文字以内<br>死と名は全角で各ち文字以内<br>死と名は全角で各ち文字以内<br>のたとのはまる意記 (入力) してください。 |
| あなたとの統哲                                                                                                    | あなたからみた紛瘍です。<br>9 63-0, 6366<br>以下の場合は、「その他(知人等)」<br>と知る(離却)」 たください                                                                                                    |
| ・保証人の印織登録証明書(市区町村発行)に記載されている住所を入力<br>※印鑑登録証明書にはた思想と思いた王が記録されている住所を入力                                                                                                    | してください。<br>時後により知識を生った父母<br>大いた場子は知じていた場合の妻の妻                                                                                                    |
| 住所 郵便番号                                                                                                    | (半角) (半角)                                                                                                    |
| 住所1(自動入力)                                                                                                    |                                                                                                    |
| 住所2(番地以降)                                                                                                    | (全角)                                                                                                    |
| 電話番号                                                                                                    | (半角)                                                                                                    |
| 携带電話番号 — — — — — — — — — — — — — — — — — — —                                                                                                    | (半角) 21ページの(記入例1)、上記の                                                                                                    |
| 勤務先                                                                                                    | (記入例2)を参考にして、正確に                                                                                                    |
| 勤務先電話番号 — — — — — — — — — — — — — — — — — — —                                                                                                    | (半角) <b>图 MES 服AU S S G Q S</b>                                                                                                    |
| ※保証人か無職の場合は、右配にチェックを入力してください。<br>連集保証人と保証人は即生計ですわ。                                                                                                    |                                                                                                    |
| AT HERMILLAND FAILLAND TITLET N 7 446                                                                                                    | Citat Oritz                                                                                                    |
| 22                                                                                                    |                                                                                                    |

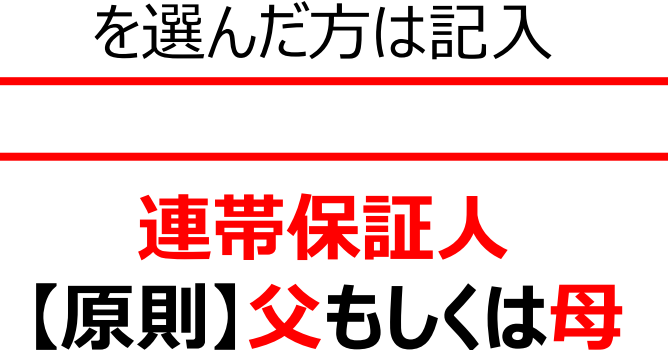

「人的保証」

**連帯保証人・保証人**の住所は 「印鑑登録証明書」に記載されている住所を 記入する。

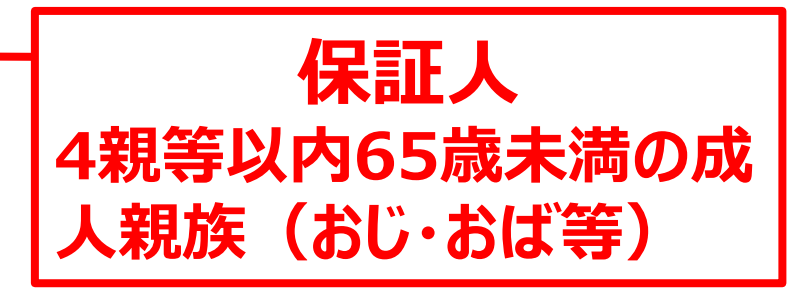

| and the set of the                                                                                                    |                                        |                                                                                                    |
|----------------------------------------------------------------------------------------------------|----------------------------------------|----------------------------------------------------------------------------------------------------|
| 澳子氏名                                                                                                    |                                        |                                                                                                    |
| カナ氏治<br>た毎日日 (酒厩)                                                                                                    | ※氏名には本名を記入 (入力) してください。                |                                                                                                    |
| 土十月日 (和唐)<br>あわたしの編頭                                                                                                    |                                        |                                                                                                    |
| 在所 郵便乗号                                                                                                    | (¥4)                                   |                                                                                                    |
| 在所1 (自動入力)                                                                                                    |                                        |                                                                                                    |
| 住所2(番地以降)                                                                                                    |                                        |                                                                                                    |
| ・現住所(現在住んでい                                                                                                    | いる住所)を入力してください。 21パージの(犯入倒1)を参照に       | 1                                                                                                    |
| 電話番号                                                                                                    | (半角)                                   | ł.                                                                                                    |
| 携帯電話番号                                                                                                    | (半角) さい                                | 1                                                                                                    |
|                                                                                                    |                                        |                                                                                                    |
| 末成年者の場合は下記「                                                                                                    | 4. 親禮者(未成年後見人)について」も記入してください。          |                                                                                                    |
|                                                                                                    |                                        | 7                                                                                                    |
| AN ALL IN CONCEPTION AND A DESCRIPTION                                                                                                    |                                        |                                                                                                    |
| 【例】「親権者(未成)                                                                                                    | 年後見人)1」が父で、「親権者(未成年後見人)2」が母            |                                                                                                    |
| ※人的保証を選択した人                                                                                                    | で未成年の場合、「親権者(未成年後見人)1」は連帯保証人と同一である必要があ | <u>i</u>                                                                                                    |
| ります。                                                                                                    |                                        |                                                                                                    |
| 親権者(朱成年後見人))                                                                                                    | について                                   |                                                                                                    |
| 権者(未成年後見人)10                                                                                                    | の情報                                    |                                                                                                    |
| Salat andre and " . An                                                                                                    |                                        |                                                                                                    |
| 澳千戊名                                                                                                    |                                        |                                                                                                    |
|                                                                                                    | 1100011000110001                       |                                                                                                    |
| カナ氏名                                                                                                    |                                        |                                                                                                    |
| カナ氏名<br>あなたとの続柄                                                                                                    | (注意)<br>(注意)                           |                                                                                                    |
| カナ氏名<br>あなたとの統柄<br>住所 郵便番号                                                                                                    |                                        |                                                                                                    |
| カナ氏名<br>あなたとの続柄<br>住所 郵便番号<br>住所1 (自動入力)                                                                                                    |                                        |                                                                                                    |
| カナ氏名<br>あなたとの統領<br>住所 郵便番号<br>住所1(自動入力)<br>住所2(番地以降)                                                                                                    |                                        | _                                                                                                    |
| カナ氏名<br>あなたとの続所<br>住所 郵便番号<br>住所1(自動入力)<br>住所2(番地以降)<br>・調性所(調査住んでし<br>電話美号                                                                                                    |                                        |                                                                                                    |
| カナ氏名<br>あなたとの続所<br>住所 郵便番号<br>住所1 (自動入力)<br>住所2 (番地以降)<br>・現住所(現在住人でい<br>電話番号<br>世生を手手見                                                                                                    |                                        |                                                                                                    |
| カナ氏名<br>あなたとの続所<br>住所 郵便番号<br>住所1 (自動入力)<br>住所2 (番地以降)<br>・現住所 (現在住人でい<br>電話番号<br>携帯電話番号                                                                                                    |                                        |                                                                                                    |
| カナ氏名<br>あなたとの続所<br>住所 郵便番号<br>住所1 (自動入力)<br>住所2 (番地以降)<br>・現住所(現在住人でし、<br>電話番号<br>携帯電話番号<br>権者(未成年後見人) 2 (                                                                                                    |                                        |                                                                                                    |
| カナ氏名<br>あなたとの続刑<br>住所 郵便番号<br>住所1 (自動入力)<br>住所2 (番地以降)<br>・現住所(現在住人でし<br>電話番号<br>携帯電話番号<br>権者(未成年後見人) 2 (<br>漢字氏名)                                                                                            |                                        |                                                                                                    |
| カナ氏名<br>あなたとの統刑<br>住所 郵便番号<br>住所1(自動入力)<br>住所2(番地以降)<br>・現住所(現在住人で)<br>電話番号<br>携帯電話番号<br>権者(未成年後見人)2(<br>漢字氏名<br>カナ氏名                                                                                         |                                        | Terrary 1                                                                                                    |
| カナ氏名<br>あなたとの統刑<br>住所 郵便番号<br>住所1 (自動入力)<br>住所2 (番地以降)<br>・現住所 (現在住人で)<br>電話番号<br>携帯電話番号<br>権者 (未成年後見人) 20<br>漢主氏名<br>カナ氏名<br>あなたとの統刑                                                                         |                                        | a second second s                                                                                                    |
| カナ氏名<br>あなたとの統刑<br>住所 郵便番号<br>住所1 (自動入力)<br>住所2 (番地以為)<br>・親位所 (硼在住人でし<br>電話番号<br>携帯電話番号<br>権者(未成年後見人)20<br>漢字氏名<br>カナ氏名<br>あなたとの統刑<br>住所 郵便番号                                                                |                                        | and a second second sec |
| カナ氏名<br>あなたとの統刑<br>住所 郵便番号<br>住所1(自動入力)<br>住所2(番地以降)<br>・親佳所(硼在住人でし<br>環結番号<br>携帯電話番号<br>極者(未成年後見人)2(<br>漢字氏名<br>カナ氏名<br>あなたとの統刑<br>住所 郵便番号<br>住所1(自動入力)                                                      |                                        | and a second second sec |
| カナ氏名<br>あなたとの続所<br>住所 郵度番号<br>住所1(自動入力)<br>住所2(番地以為)<br>・現在所 (確定なんでし<br>電話番号<br>携帯電話番号<br>権者(未成年後見人)2(<br>漢字氏名<br>カナ氏名<br>あなたとの続所<br>住所 郵便番号<br>住所1(自動入力)<br>住所2(番地以為)                                        |                                        | a second second s                                                                                                    |
| カナ氏名<br>あなたとの続所<br>住所 郵度番号<br>住所1 (自動入力)<br>(研2)(番地以降)<br>・現在所2 (番地以降)<br>・現在低 (現在低へてい<br>電話番号<br>携帯電話番号<br>権者(未成年後見人) 2 (<br>漢字氏名<br>カナ氏名<br>あなたとの続所<br>住所 郵便番号<br>住所1 (自動入力)<br>住所 2 (番地以降)<br>・現在低へてい      |                                        | and farmed                                                                                                    |
| カナ氏名<br>あなたとの続所<br>住所 郵度番号<br>住所1(自動入力)<br>住所2(新忠以為)<br>・現住所(福祉化へて)<br>電話番号<br>携帯電話番号<br>携帯電話番号<br>様常で、な成年後見人)2(<br>漢字氏名<br>カナ氏名<br>あなたとの続所<br>住所 郵便番号<br>住所1(自動入力)<br>住所2(番地以為)<br>・現住所(現在住んでい)              |                                        | and farmed                                                                                                    |
| カナ氏名<br>あなたとの続所<br>住所 郵度番号<br>住所1 (自動入力)<br>住所2 (着地以降)<br>・現住所(現在位人でし<br>電話番号<br>携帯電話番号<br>様常電(未成年後見人) 2 (<br>漢字氏名<br>カナ氏名<br>あなたとの続所<br>住所 郵便番号<br>住所1 (自動入力)<br>住所2 (等地以降)<br>・現住所(現在位人でし<br>電話番号<br>携帯電話番号 |                                        | arrent farmed                                                                                                    |

「機関保証」を選んだ方は 父または母 いずれかの 連絡先を記入してください。

#### 「未成年」の方は 父と母の<u>両方</u>の連絡先 を記入してください。 ※1人親の場合はいづれか1名を記入

| この通知                                                                                                    | は、進学                                                                                  | 後、進学先の学校への提出               | 出が必要です。紛失し      | ないよう大切に     | 保管してください。       |         |          |        |        |
|----------------------------------------------------------------------------------------------------|---------------------------------------------------------------------------------------|----------------------------|-----------------|-------------|-----------------|---------|----------|--------|--------|
|                                                                                                    |                                                                                       | 令和2年度大学等                   | 奨学生採用候補         | 甫者決定通知      | 0               |         |          |        |        |
|                                                                                                    |                                                                                       | 【進                         | 学先提出用〕          |             |                 |         |          |        |        |
|                                                                                                    |                                                                                       |                            |                 |             | 令和元年12月●日       |         |          |        |        |
| 登録番号 99999901-100-00999                                                                                                    |                                                                                       |                            |                 |             |                 |         |          |        |        |
| 学年等 3 年 10 組                                                                                                    |                                                                                       |                            |                 |             |                 |         |          |        |        |
| 田高香写 A000001 父付書類コート=F     学校田 見太                                                                                                    |                                                                                       |                            | / 中三元年   F      | 存た[探]       | <b>7</b>        |         |          |        |        |
| 氏名 (カ・ソコウヨウ ミネン) ※ コードにより交付される書類が異なります。 封筒の表面にてご確認ください。                                                                                                    |                                                                                       |                            |                 | 「大司」に内リケ    | 豆で加詰            | i CA    |          |        |        |
|                                                                                                    | * 9999                                                                                | 99901 #5999999             | 9 <u>štu</u>    | 立行政法人日      | 大受生支授機構         |         |          |        |        |
| 1 27年4月につい 貸与額 *******************                                                                                                    |                                                                                       | *****                      | 最高月額            | 月額120,000円  | 一時金500,000円     |         |          |        |        |
|                                                                                                    |                                                                                       | 由込時の                       | 波瀾方式            | *******     | ********        | *****   | 新温速動波漫方式 | 完婚返還方式 | 完婚迈漫方式 |
| 要件確認等<br>の内訳         単素成績<br>高本後の3         単式成績<br>高本後の3         単式成績<br>高本後の3         単式加算の<br>(株式)         ************************************                                                                                                    |                                                                                       |                            | *****           | 機関保証        | 人的保証            | 人的保証    |          |        |        |
|                                                                                                    |                                                                                       |                            | ***             | ****        | 利率見直し方式         | 利率見直し方式 |          |        |        |
|                                                                                                    | したかめ                                                                                  | 必要書類の提出                    | 经建金法空 经计        | - U -       |                 |         |          |        |        |
| 注1 「要件                                                                                                    | 確認等の内静                                                                                | し右欄の「O」は、各要件・資格等           | 該当、「×」は非該当(必要   | 書類未提出等の理由によ | にる利定不可を含む。)、「一」 |         |          |        |        |
| は対象外<br>注2 「必要                                                                                                    | トであることる<br>「書類の提出」                                                                    | と表します。<br>の「必要書類」とは、「奨学会確認 | (ない) マイナンバーを提出で | きない場合の「所得証明 | 明書」等又は国籍・在留資格   |         |          |        |        |
| に関する                                                                                                    | 注2 心安香油の採用」の「心安香油」とは、「英子塗香品口」、ペイリンパーを採用できない場合の「所有能力量」等又は困難・低量貨幣<br>に関する証明書(該当者のみ)等です。 |                            |                 |             |                 |         |          |        |        |
| 2.採用候補者となった奨学金の内容について           第一種奨学金         第二種奨学金         入学時特別増額貸与奨学金<br>(無利子)         第二種奨学金<br>(有利子)         入学時特別増額貸与奨学金<br>(有利子)           支援区分:第I区分●<br>利用条件         最高月額利用:可<br>社会的養護を必要とする人<br>猶予年限特例:対象         日本政策金融公庫の<br>「国の教育ローン」                                                                                                    |                                                                                       |                            |                 |             |                 |         |          |        |        |
|                                                                                                    |                                                                                       |                            |                 |             |                 |         |          |        |        |
|                                                                                                    | 貸与額                                                                                   | *****                      | 最高月額            | 月額120,000円  | 一時金500,000円     |         |          |        |        |
| 申込時の                                                                                                    | 返還方式                                                                                  | ******                     | 所得連動返還方式        | 定額返還方式      | 定額返還方式          |         |          |        |        |
| 遷択内容                                                                                                    | 保証制度                                                                                  | ******                     | 機関保証            | 人的保証        | 人的保証            |         |          |        |        |
|                                                                                                    | 利率の算定方法                                                                               | ******                     | ******          | * 利率見直し方式   | 利率見直し方式         |         |          |        |        |
| 第41 報行資子塗の月期は「利用株行」欄に記載の「支援以対」、種子地の学校の時代、数価者(用な転)及び進行形態(日を進行・日を<br>外通学)により定まります。また、給付資学金の月額は、月額要(1本人保管用)裏面3、参照)に記載の(一)内の金額となります。また、次援<br>返款等から過学する場合の給付費学金の月額は、月額要(1本人保管用)裏面3、参照)に記載の(一)内の金額となります。また、支援<br>区分は、家計の状況により毎年度10月に発度されます。<br>第2 貸方奨学会に係る「中込時の運机内容」に記載の内容は「進学届」の提出に広めて運択し真すことができます(「進学届」の提出に<br>より内容が減せし、その後は変更できない等の制限が発生することがあります)、詳細は、(採用規構者のしおり)を確認してください。<br>注3 第一種資学金の貸存人類が出例に、設置者(日本公)、設置者(日本公)、数に通学が整(自宅通令・日を見通)により定まえ会響(1本<br>人保管用)裏面4、参照)の中から「違学届」にて選択します。ただし、第一種奨学金の「利用条件」欄に「最高月額利用:不可」と印<br>字されている場合、環境有額」は利用できません(「最高月類以外の月類」からの選択となります)。また、給付資学金を併せて利用する<br>場合は、 |                                                                                       |                            |                 |             |                 |         |          |        |        |
| <ul> <li>(注意事項)</li> <li>① 本紙と併せて配付される「採用候補者のしおり」を必ず読んでください。</li> <li>② 裏面に記入のうえ、進学後すみやかに進学先学校に提出し、期限内に手続きをしてください。</li> </ul>                                                                                                    |                                                                                       |                            |                 |             |                 |         |          |        |        |

#### 貸与奨学金を申し込むには、必ずどちらかの保証制度を選択する必要があります。

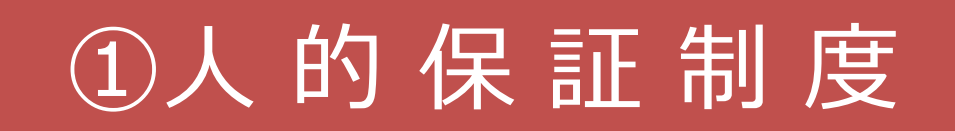

一定の条件にかなった連帯保証人と保証人を選任し、その人の保証を受けて 奨学金の貸与を受ける。

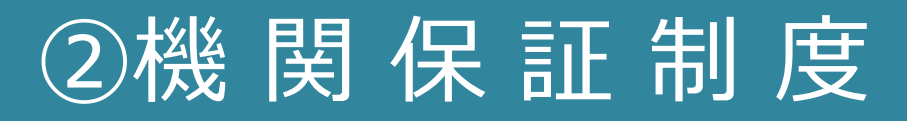

指定された保証機関に加入して保証を受けることで、奨学金の保証を受ける。

## 進学届入力時には変更可能ですが、 <u>スカラネット入力後は変更できません。</u> 慎重に選択してください。

## ①人的保証制度

連帯保証人・保証人を選任し、印鑑証明書等が必要となります。 必ず事前に了承を得てください。

連帯保証人の選任条件

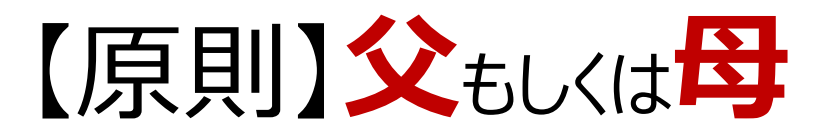

### 保証人の選任条件

【原則】本人・連帯保証人とは別生計の父母を除く 4親等以内65歳未満の成人親族(おじ・おば等)

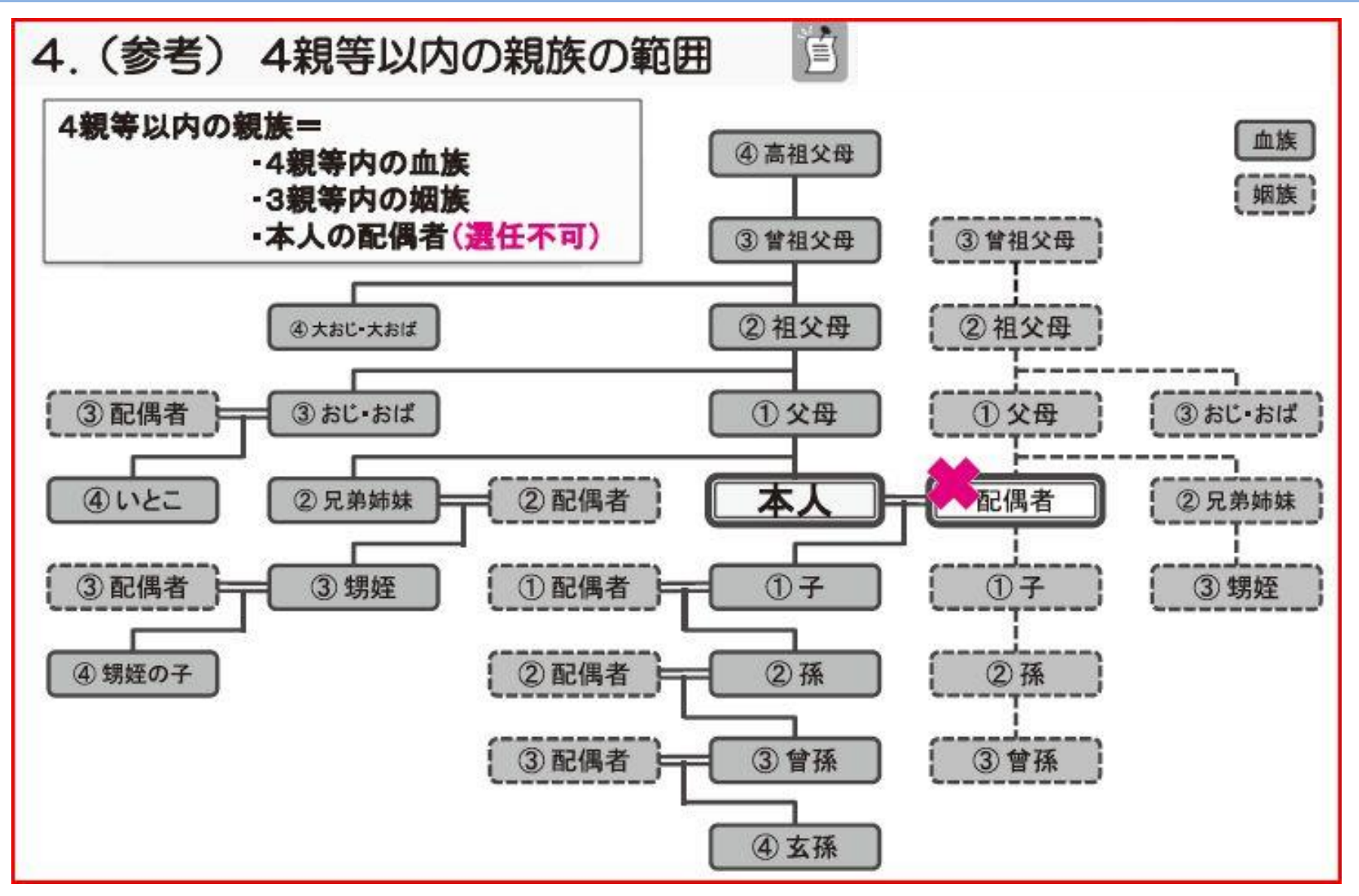

②機関保証制度

奨学金の貸与を受けるにあたって、毎月一定の保証料を支払うことで、 保証機関が連帯保証するものです。※入学時特別増額貸与奨学金にも保証料はかかります。

●2019年度採用 保証料目安

| <b>奨学金種別</b> | 月額      | 保証料(月額) |
|--------------|---------|---------|
|              | 30,000  | 947     |
| 第一種          | 54,000  | 1,928   |
|              | 64,000  | 2,666   |
|              | 30,000  | 831     |
|              | 50,000  | 1,794   |
| 第二種          | 80,000  | 3,080   |
|              | 100,000 | 4,360   |
|              | 120,000 | 5,529   |

※機関保証は毎月振込時に保証料が自動引き落としされます。

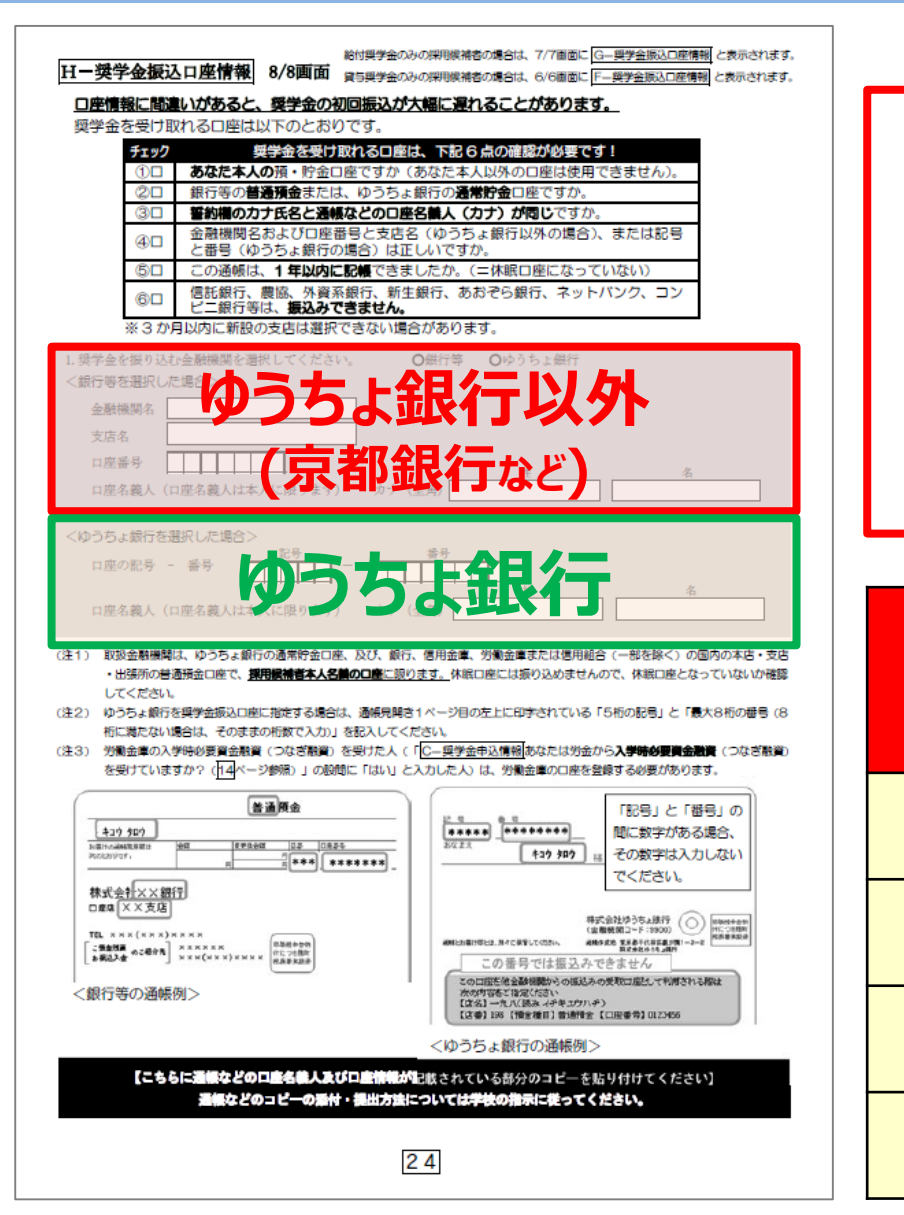

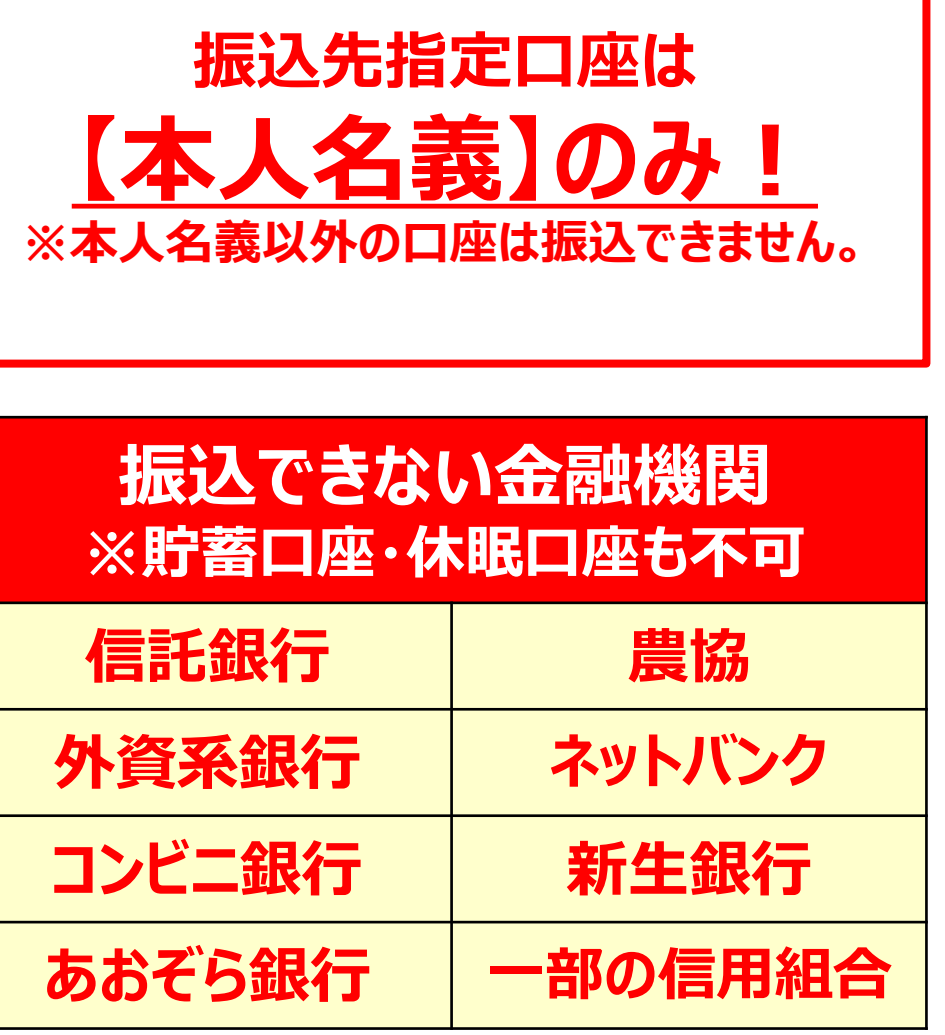

## 進学届入力時に変更できる主な内容

|    | 項目                    | 可否         | 備考                                                                               |
|----|-----------------------|------------|----------------------------------------------------------------------------------|
| 1  | 奨学金の辞退(全部辞退)          | _          | 「進学届」を提出しなければ「辞退」として取り扱われます。                                                     |
| 2  | 入学時特別増額貸与奨学金のみ辞退      | $\bigcirc$ | 労働金庫の「入学時必要資金融資」を利用している人は、<br>進学届の画面上でも入学時特別増額貸与奨学金を辞退しないでください。                  |
| 3  | 第一種・第二種併用貸与者の片方辞<br>退 | $\bigcirc$ | 「進学届」入力時に不要な方の「いいえ」を選択して辞退してください。<br>(「いいえ」を選択して一度送信してしまうと、入力取消しができません。ご注意ください。) |
| 4  | 本人の氏名                 | ×          | 学生支援機構に「改氏名届」の提出が必要になります。                                                        |
| 5  | 本人の生年月日               | $\bigcirc$ |                                                                                  |
| 6  | 本人の性別                 | $\bigcirc$ |                                                                                  |
| 7  | 貸与月額                  | $\bigcirc$ | 卒業後、返還が必要になりますので返還の負担を考慮して<br>必要最低限の金額となるよう計画的に利用してください。                         |
| 8  | 入学時特別増額貸与奨学金の貸与額      | $\bigcirc$ |                                                                                  |
| 9  | 利率の算定方法               | $\bigcirc$ | 第二種(併用貸与含む)、入学時特別増額貸与奨学金は、<br>「利率固定方式」もしくは「利率見直し方式」を選択する必要あり。                    |
| 10 | 返還方式                  | $\bigcirc$ | 第一種については、「定額返還方式」 もしくは 「所得連動返還方式」を<br>選択する必要あり。                                  |
| 11 | 保証制度                  | $\bigcirc$ | 「人的保証」もしくは「機関保証」を選択する必要あり。                                                       |
| 12 | 奨学金振込口座               | $\bigcirc$ | 親権者ではなく、「学生本人名義」の振込口座(普通)を指定してください。                                              |

入力締切日と

お問い合わせ

先

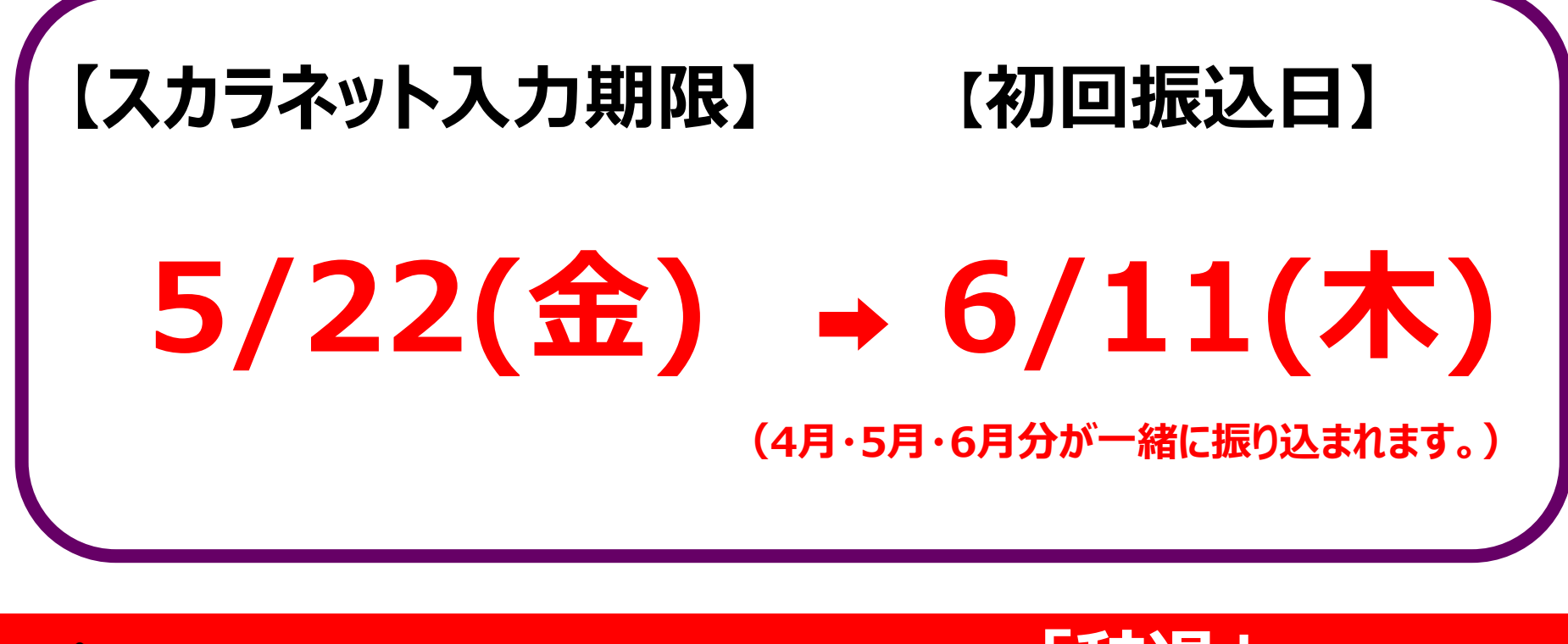

▲ 入力を期日までに完了できない場合は「辞退」とみなされ 奨学金が振り込まれませんので各自ご注意下さい。

## 【奨学金専用電話番号】078-796-4131